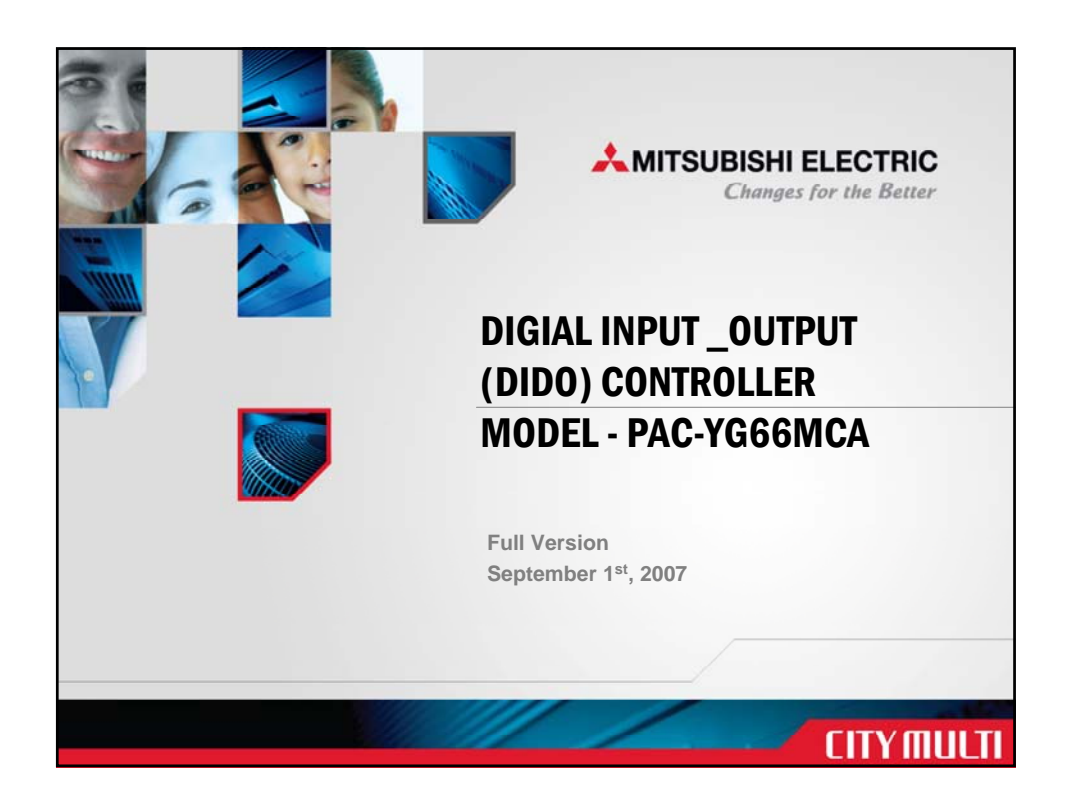

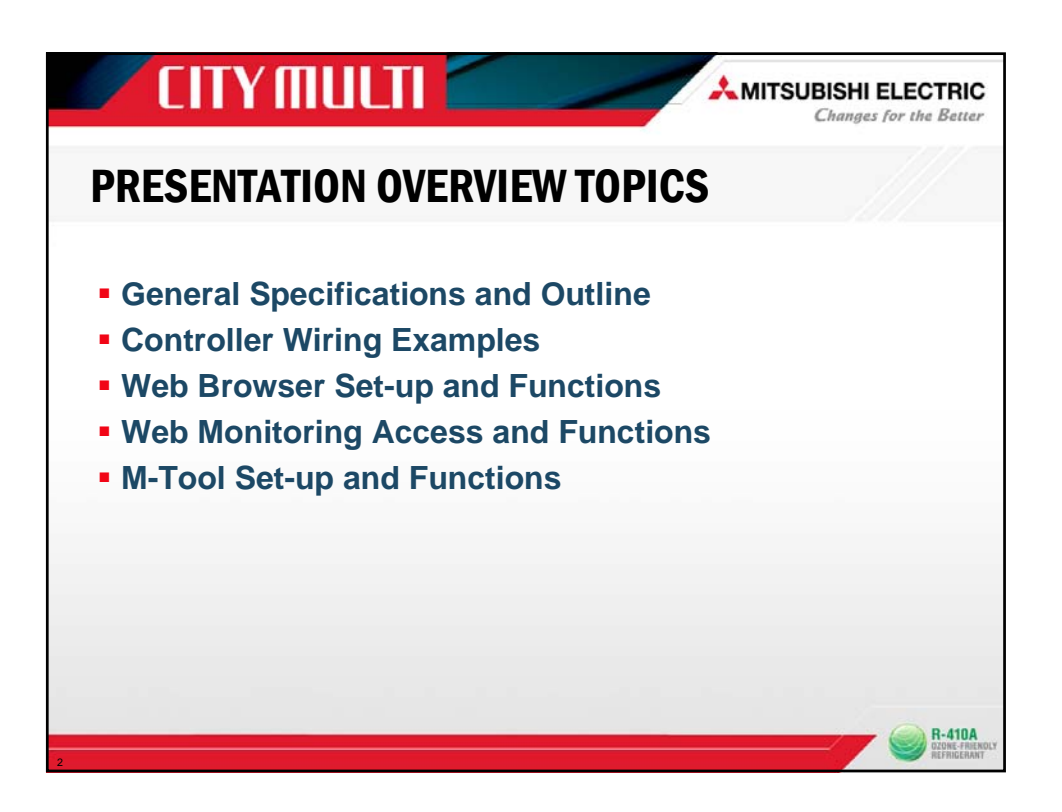

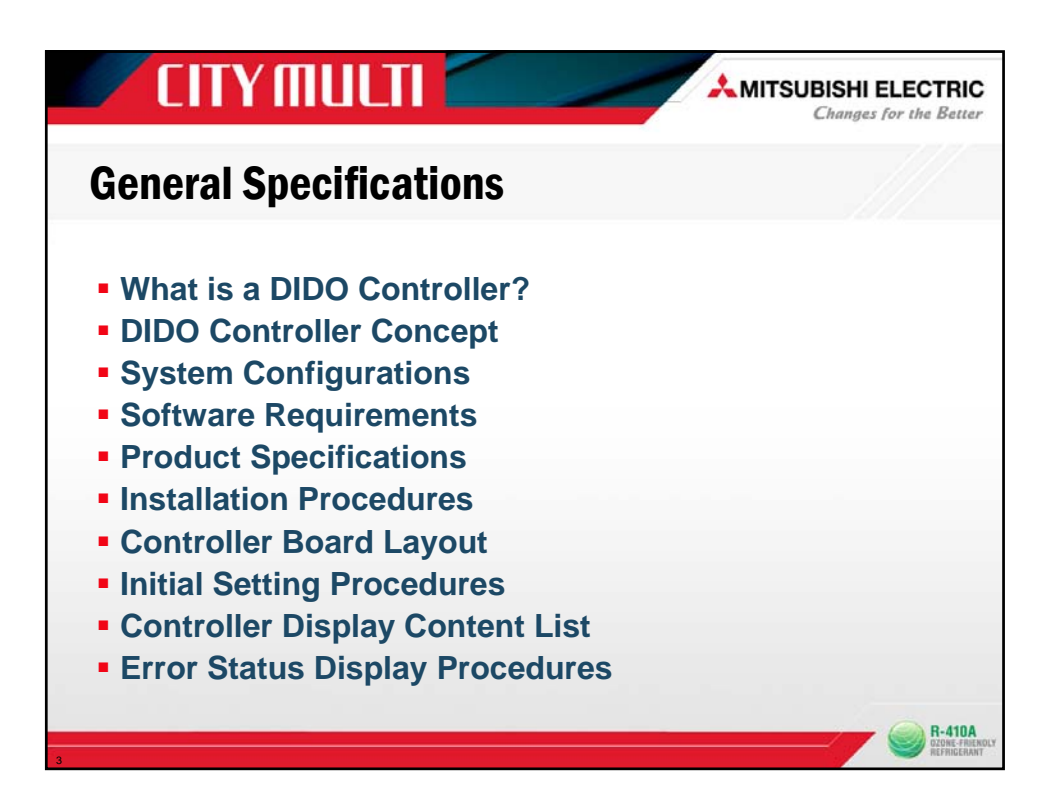

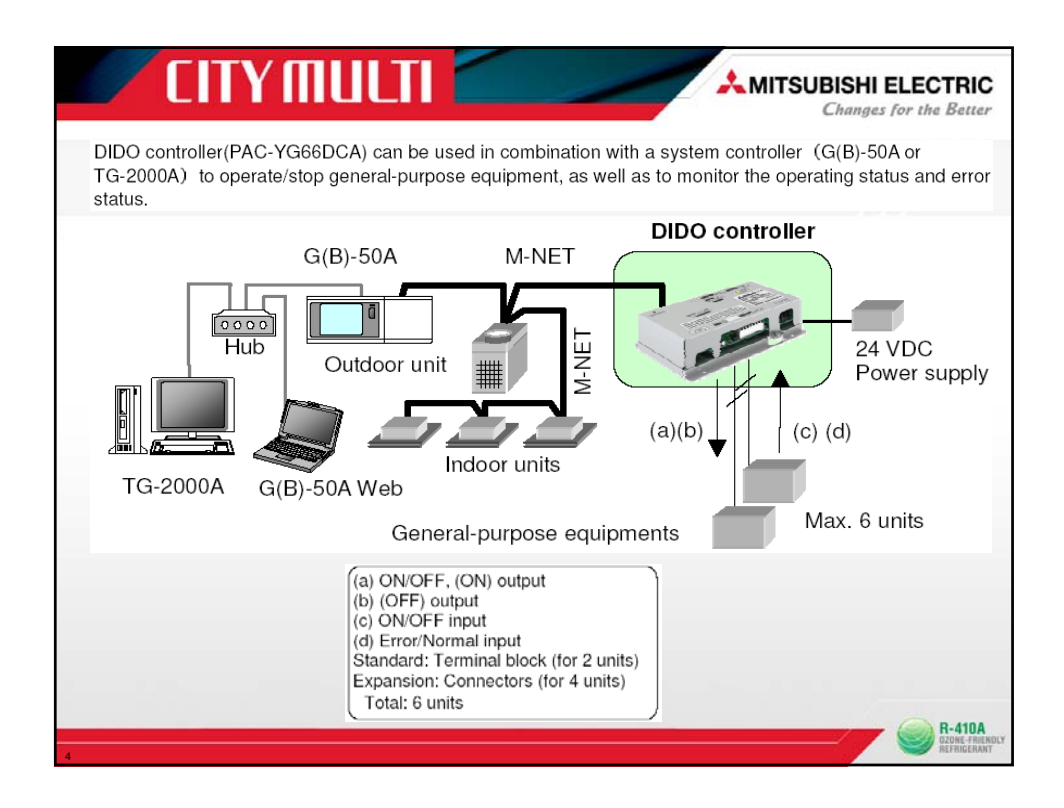

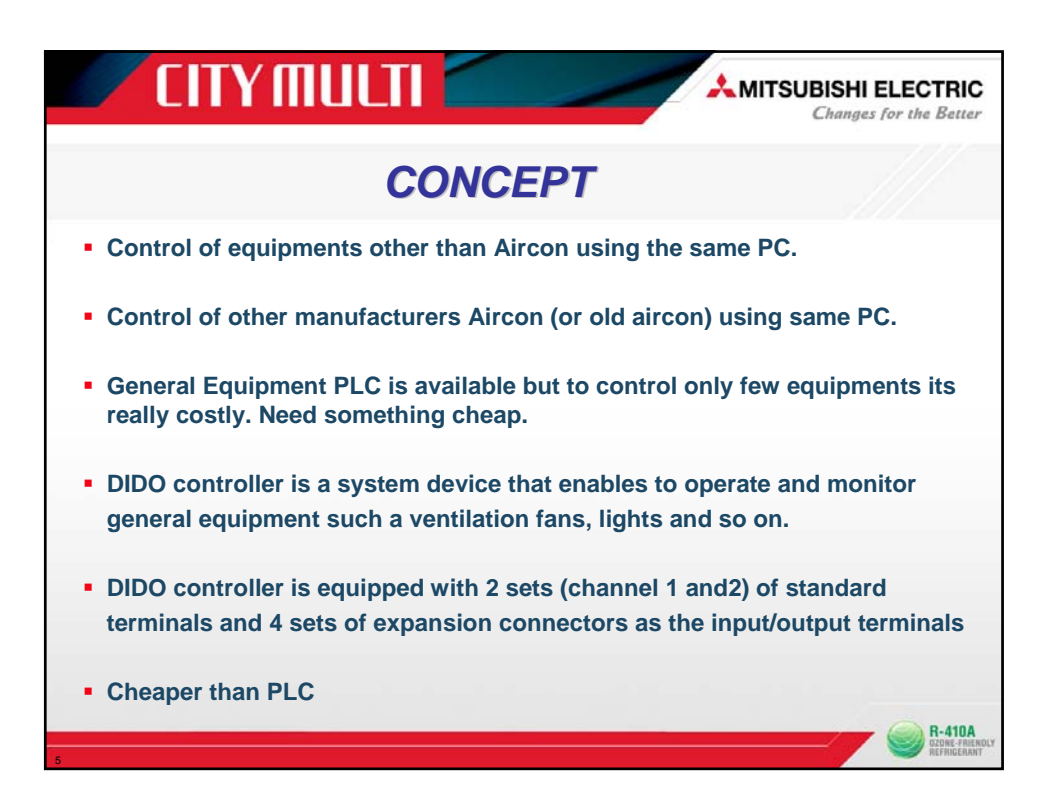

| <b></b> (              |                                                                                                    |                                                                                                    |
|------------------------|----------------------------------------------------------------------------------------------------|----------------------------------------------------------------------------------------------------|
|                        | Difference between DIDO a                                                                                                    | nd GE PLC                                                                                                    |
|                        | DIDO                                                                                                    | GE control PLC                                                                                                    |
| Monitoring<br>function | Operation/monitor is possible from G-50Web and TG2000<br>(Not possible from G-50 body)                                                                                                    | Operation/Monitor is only possible from TG2000<br>(Not possible from G-50Web or G-50 body)                                                                                                    |
| Connectable<br>units   | 6GE per DIDO<br>In one G-50 system, 50GE is connectable.<br>Maximum connectable DIDO is 9 if call 6 contacts of 8 DIDO<br>is used and 2 contact used from last 9 <sup>th</sup> DIDO controller.<br>If only one contact of each DIDO is used then 50DIDO can be<br>connected. (50 DIDO '1contact) = 50GE.                                                                                                    | 32GE per PLC<br>In one TG2000 system 20 PLC's are<br>connectable(Max.640GE)                                                                                                    |
| Interlock              | Event settings:24setting<br>1 condition>1 action<br>Interlock target: Units under G-50 to which DIDO is connected.<br>Interlock control of one unit for one event<br>INPUT TARGET:DIDO contact input state(ON/OFF, Normal/Error)<br>(Note:Indoor unit ON/OFF cannot be set in input state)<br>OUTPUT TARGET: Indoor unit(ON/OFF, mode,set<br>temperature),<br>DIDO(ON/OFF)<br>(Note:Maintenance tool is required for interlock settings) | Event settings:200setting<br>1 condition>50 actions<br>Interlock target:Units under 2 G-50's<br>Interlock control of one group for one event.<br>INPUT TARGET:Indoor (ON/OFF),<br>GE(ON/OFF,Normal/Error)<br>OUTPUT TARGET: Indoor(ON/OFF,Mode,set<br>temperature,Prohibition,fan speed)<br>GE (ON/OFF)<br>(Table setting tool is required for interlock setting) |
| Merit                  | 1.Small projects with few GE can be established cheaply<br>2.Operation/Monitor of GE with indoor units from G-50 web.                                                                                                    | 1.Projects with large number of GE can be<br>established in small space.<br>2.Easy for connection when the number of GE<br>increases in a system.                                                                                                    |

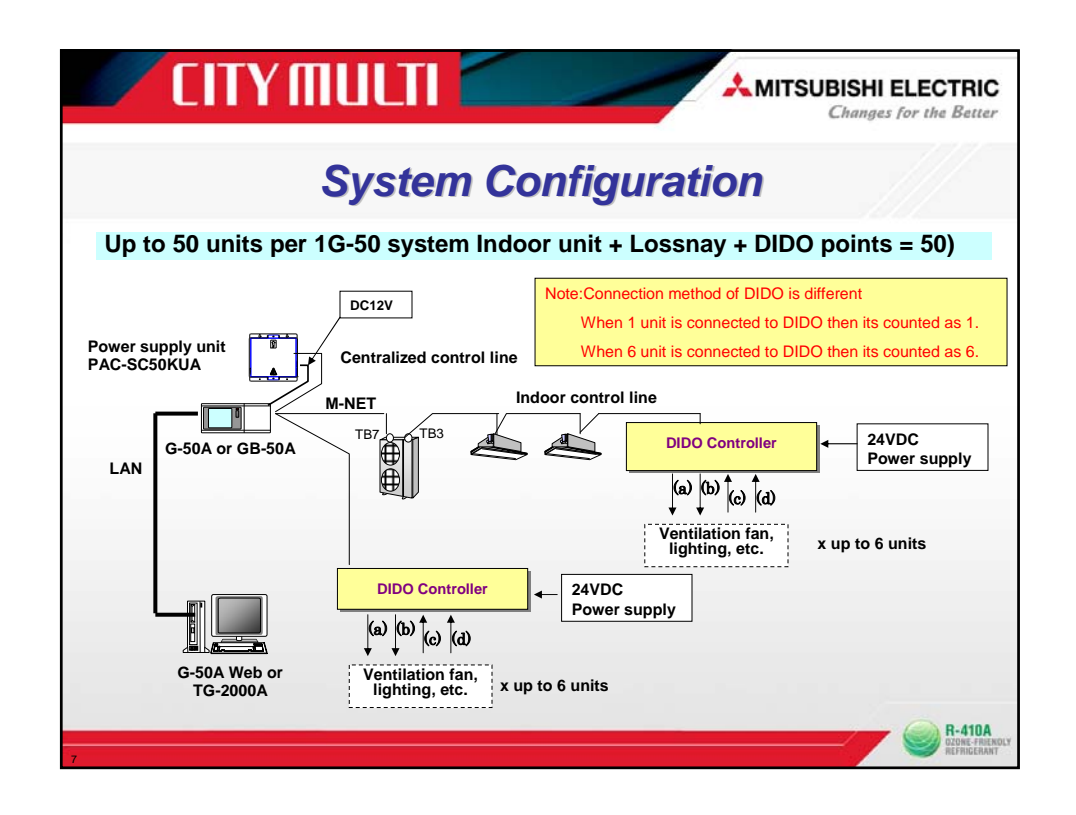

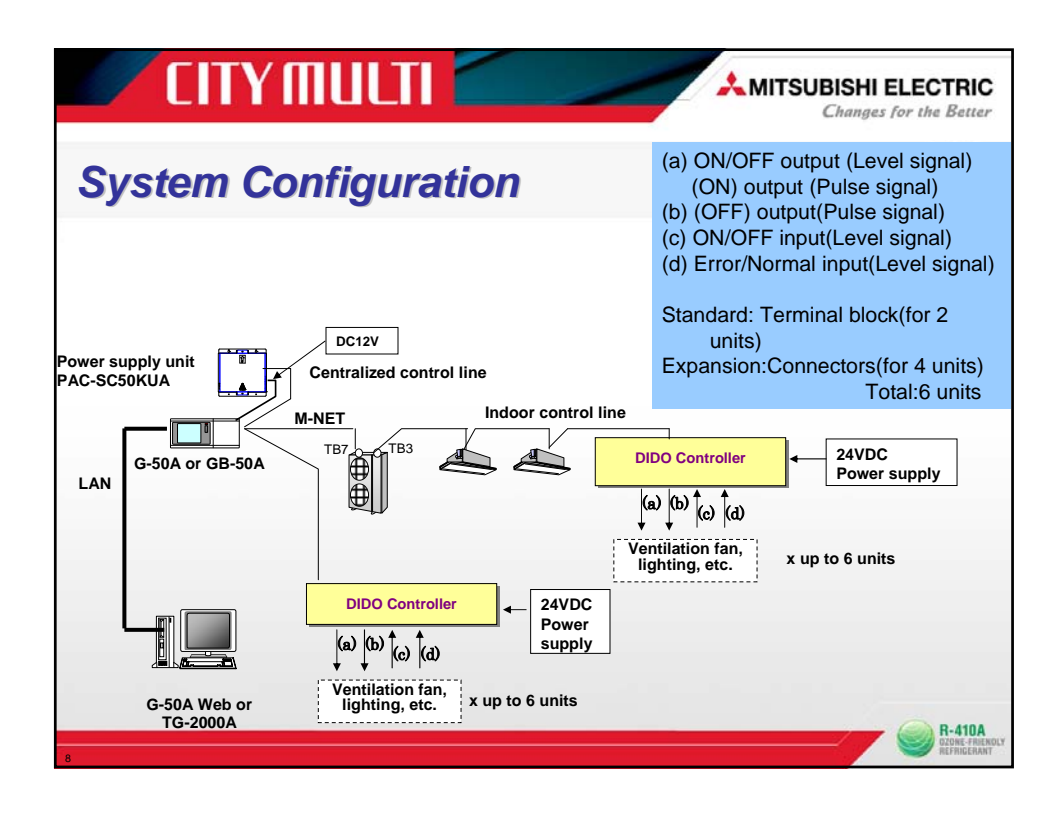

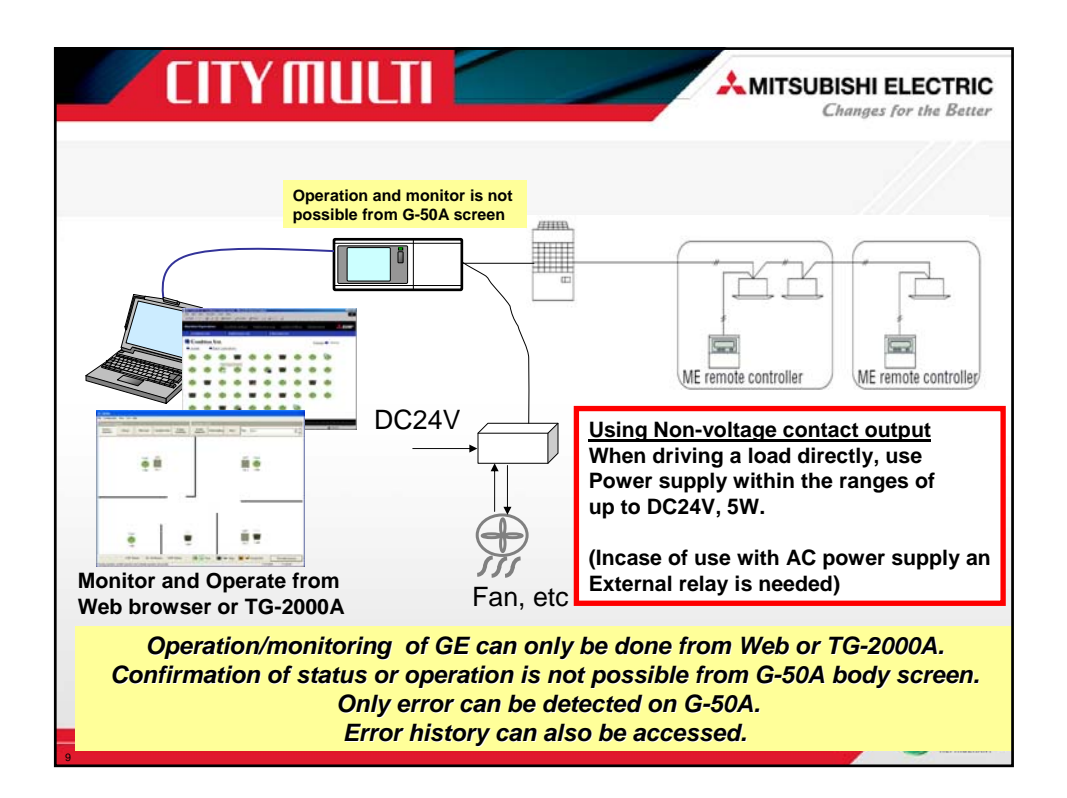

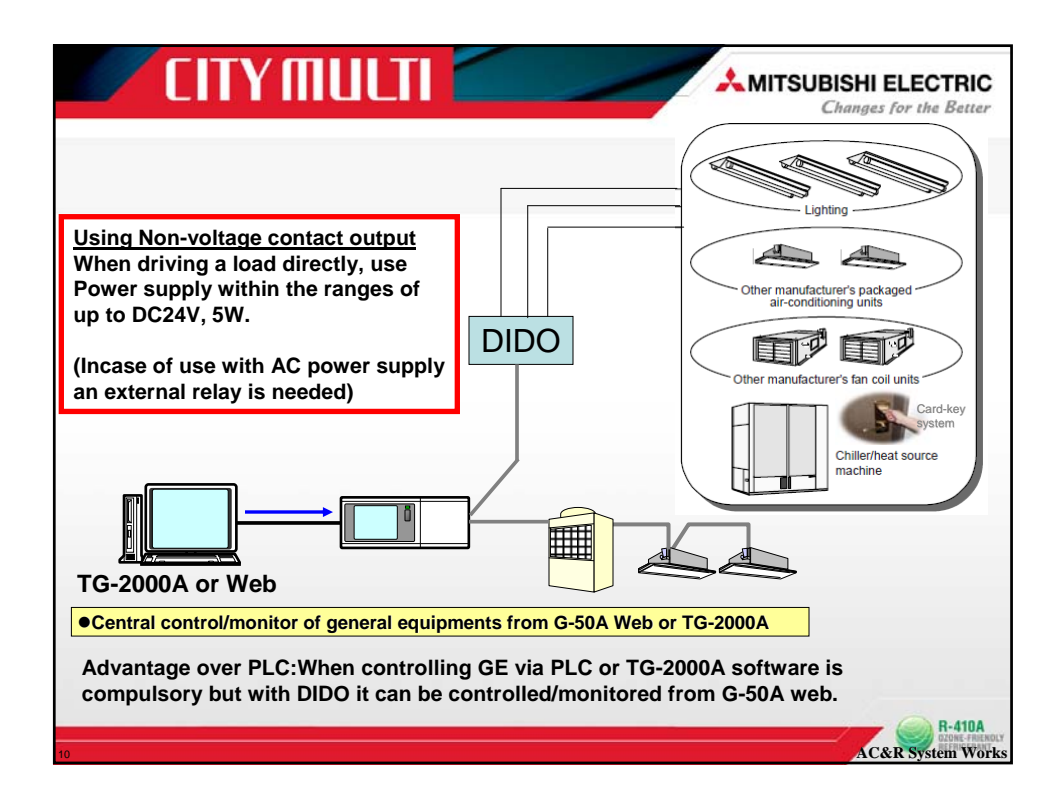

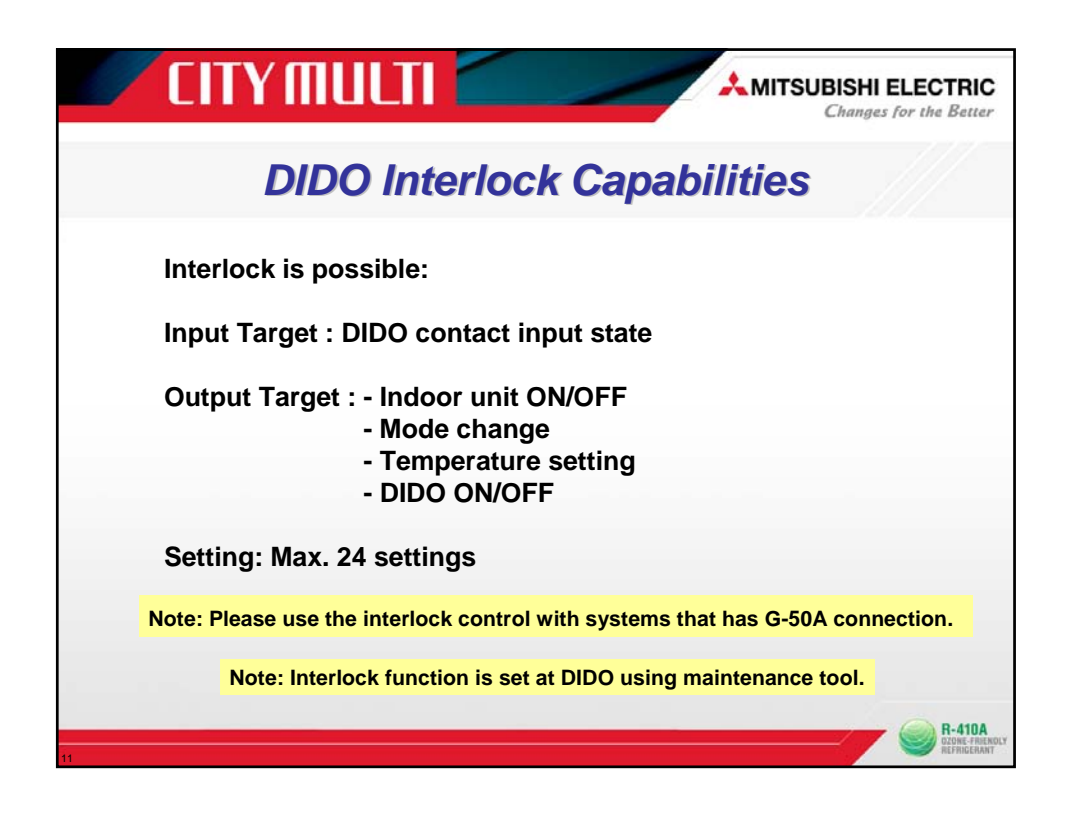

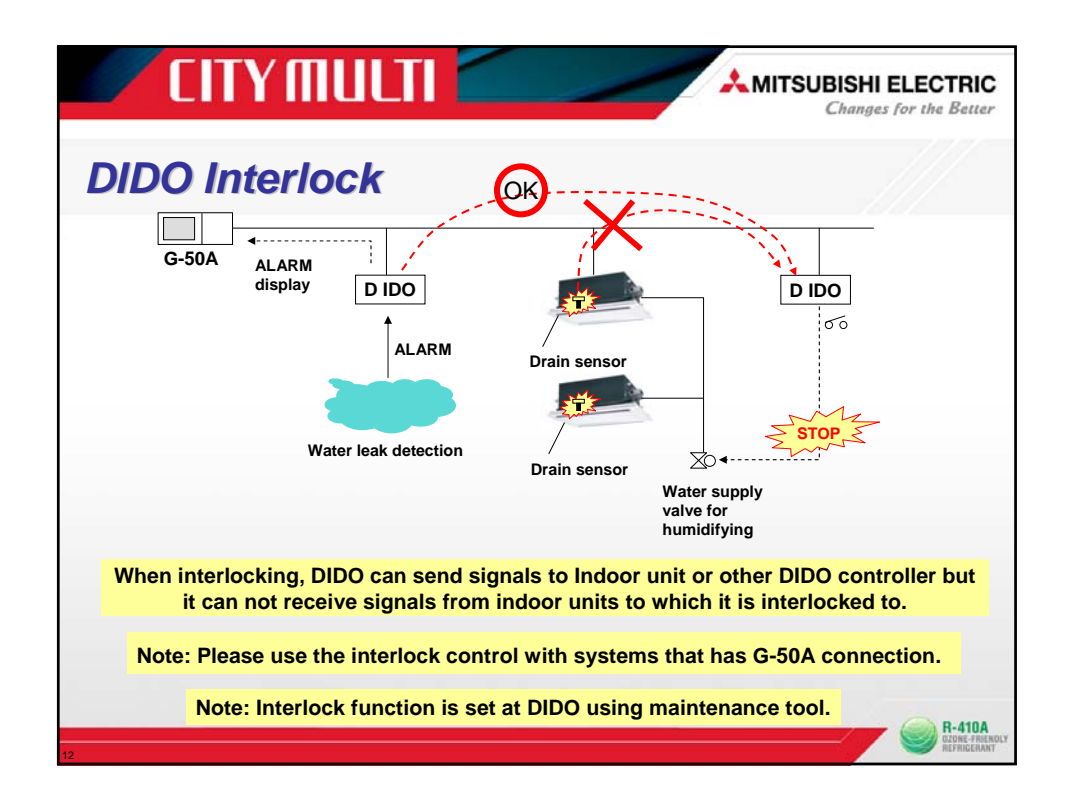

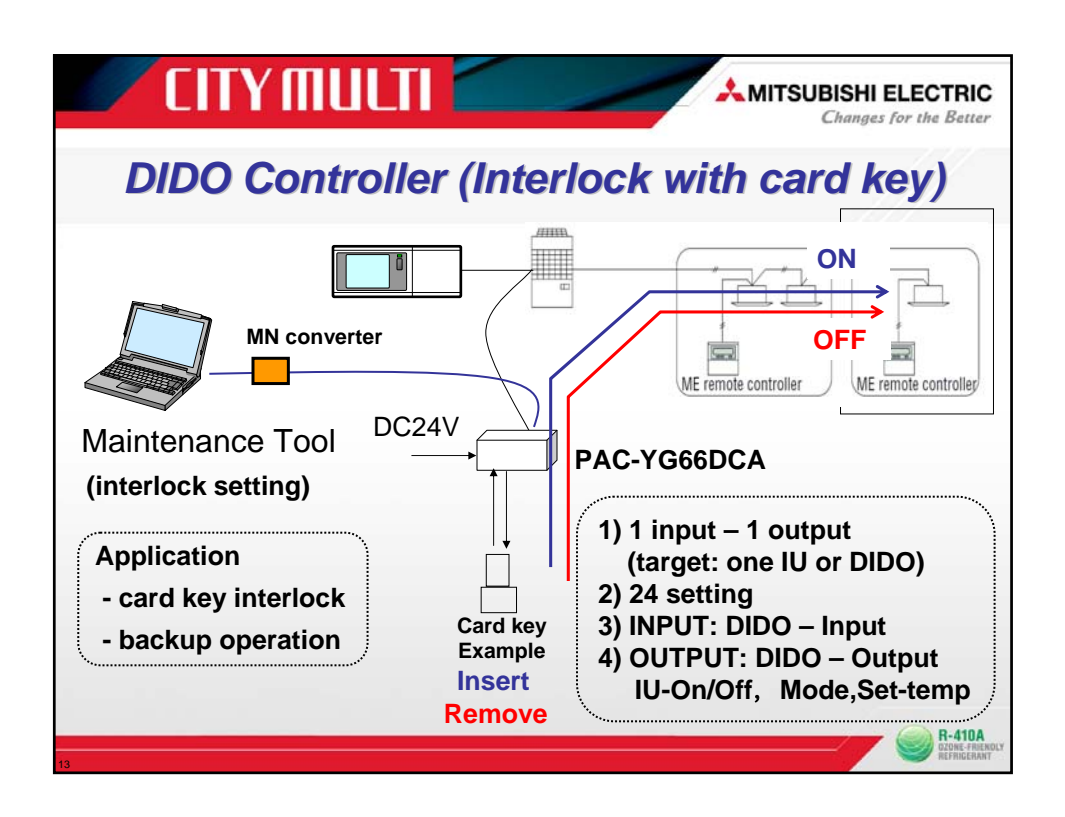

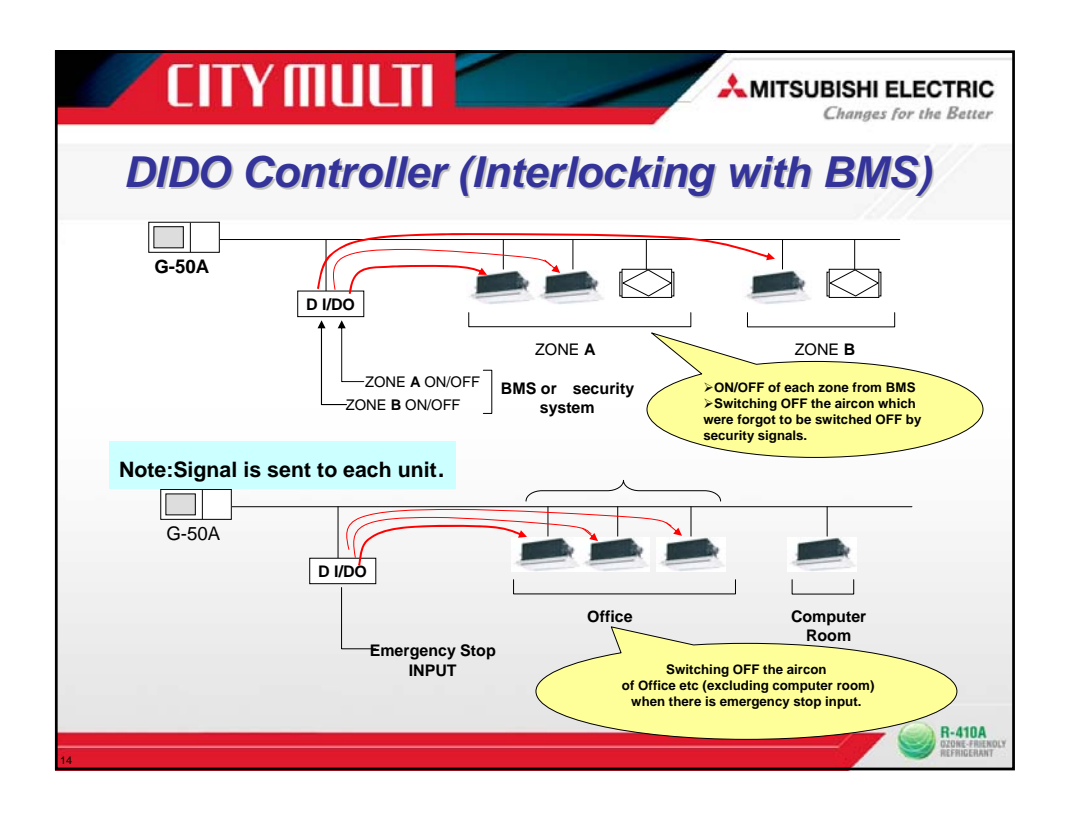

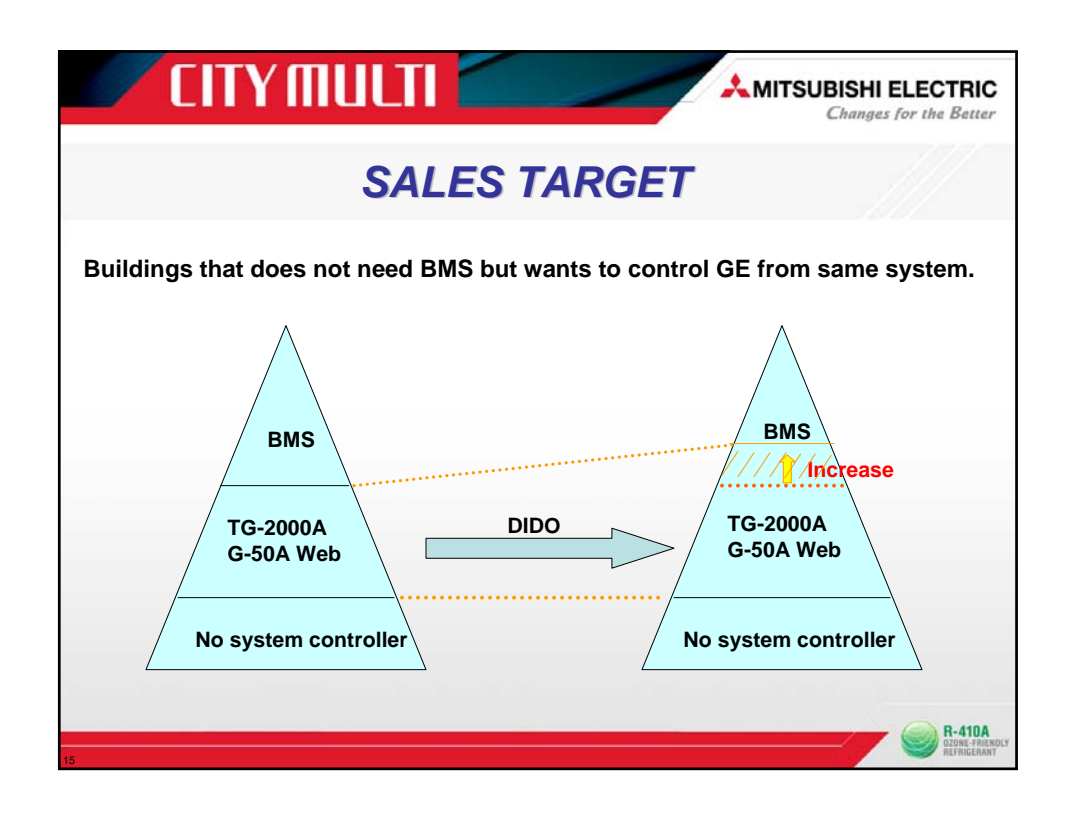

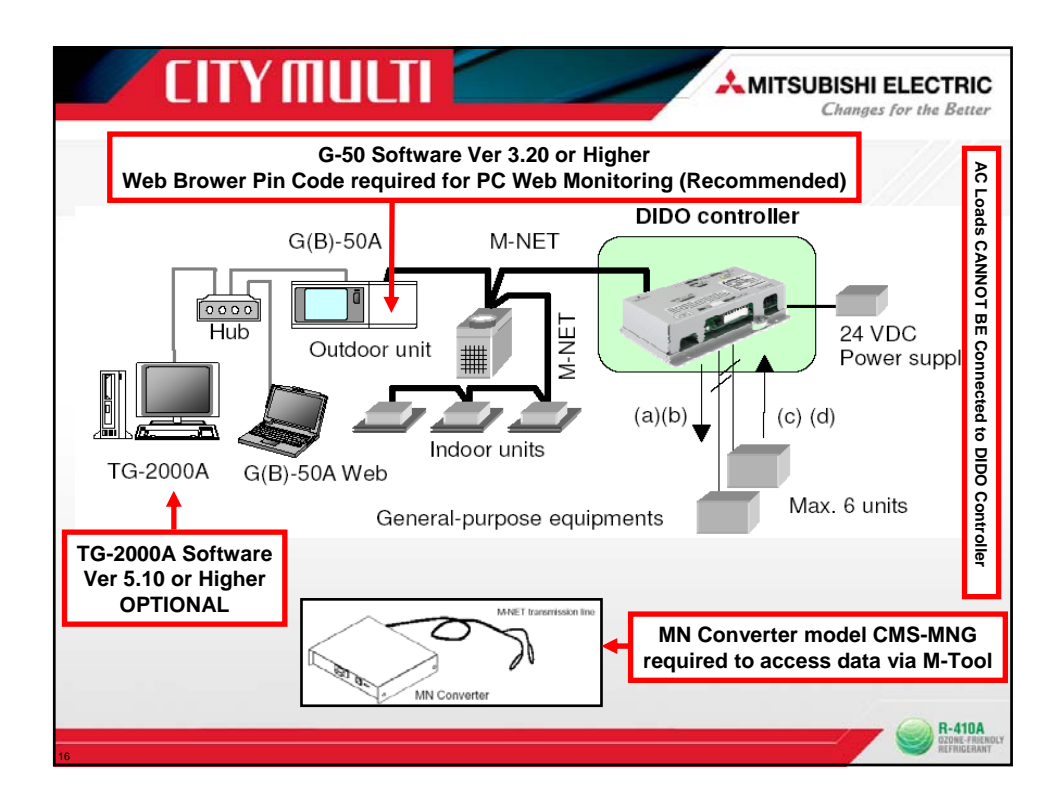

|                                                    | [Note] O:       | Operation and   | Monitoring, $\Delta$ | :Monitoring only, ×:No                      |
|----------------------------------------------------|-----------------|-----------------|----------------------|---------------------------------------------|
| Function name                                      | DIDO controller | G(B)-50A<br>Web | TG-2000A             | Maintenance Tools                           |
| Address setting                                    | 0               | ×               | ×                    | Δ                                           |
| Output method<br>(Level/pulse) setting             | 0               | ×               | ×                    | Δ                                           |
| Error input logic (a<br>contact/b contact) setting | 0               | ×               | ×                    | Δ                                           |
| Group registration                                 | ×               | 0               | 0                    | ×                                           |
| Operation and monitoring                           | ×               | 0               | 0                    | ∆<br>(Compulsion operation is<br>possible.) |
| Time setting                                       | ×               | 0               | 0                    | (Operation is possible)*1                   |

| item                                                    |                |                                                                                                    |                                           | Rating and Spe                                       | cification                                                                                 |                                     |  |                |                              |                          |
|---------------------------------------------------------|----------------|----------------------------------------------------------------------------------------------------|-------------------------------------------|------------------------------------------------------|--------------------------------------------------------------------------------------------|-------------------------------------|--|----------------|------------------------------|--------------------------|
| Power Supply                                            | 24 V           | DC±10%:                                                                                                    | 5 W (*1)                                  |                                                      |                                                                                            | Screw terminal block (M3)           |  |                |                              |                          |
|                                                         | M-N            | ET comm                                                                                                    | unication                                 | 17 to 30 VDC (*2)                                    |                                                                                            | Screw terminal block (M3)           |  |                |                              |                          |
|                                                         |                |                                                                                                    | ON/OFF,<br>(ON)<br>(*4)                   | Non-voltage Relay contact<br>(2)                     | Applied load<br>MAX: 24 VDC, 5 W<br>MIN: 5 VDC, 2 mW<br>* AC loads cannot be<br>connected. | Screw terminal block<br>(M3.5)      |  |                |                              |                          |
|                                                         |                |                                                                                                    |                                           | Ð                                                    | Ţ                                                                                          | Output                              |  | Transistor (2) | 24 VDC 40 mA or less<br>(*5) | Screwless terminal block |
| Interface                                               | Standard       | (*3)                                                                                                    | (OFF)<br>(*4)                             | Non-voltage Relay contact<br>(2)                     | Applied load<br>MAX: 24 VDC, 5 W<br>MIN: 5 VDC, 2 mW<br>* AC loads cannot be<br>connected. | Screw terminal block<br>(M3.5)      |  |                |                              |                          |
|                                                         | L              |                                                                                                    |                                           | Transistor (2)                                       | 24 VDC 40 mA or less<br>(*5)                                                               | Screwless terminal block            |  |                |                              |                          |
|                                                         |                | Input                                                                                                    | ON/OFF<br>Error/Normal                    | Non-voltage a contact<br>(2 each)                    | 24 VDC 1 mA or less<br>(*6)                                                                | Screwless terminal block            |  |                |                              |                          |
|                                                         | nsion          | Output<br>(*3)                                                                                                    | ON/OFF, (ON)<br>(*4)<br>(OFF) (*4)        | Transistor (4 each)                                  | 24 VDC 40 mA or less<br>(*5)                                                               | 9 pin connector                     |  |                |                              |                          |
|                                                         | Edő            | Input                                                                                                    | ON/OFF<br>Error/Normal                    | 24 VDC input (4 each)                                | 24 VDC 1 mA or less<br>(*7)                                                                | 9 pin connector                     |  |                |                              |                          |
| Interlock<br>Function                                   | Inter          | lock M-NE                                                                                                    | T devices and o                           | utput contacts according to stat                     |                                                                                            |                                     |  |                |                              |                          |
|                                                         | -              |                                                                                                    |                                           | Operating temperature range                          | 0 to 40°C [32°F to 104°F                                                                   | ]                                   |  |                |                              |                          |
| Environment                                             | rem            | perature                                                                                                    |                                           | Storage temperature range                            | rature range -20 to 60°C [-4°F to 140°F]                                                   |                                     |  |                |                              |                          |
| o o removine                                            | Hum            | idity                                                                                                    |                                           | 30 to 90%RH (no condensation)                        |                                                                                            |                                     |  |                |                              |                          |
| Dimensions                                              | 200            | (W) × 120                                                                                                    | (H) × 45 (D) mm                           | / 77/8 (W) × 43/4 (H) × 125/32 (D) in                |                                                                                            |                                     |  |                |                              |                          |
| Weight                                                  | 0.61           | g / 1 3/8 I                                                                                                    | b                                         |                                                      |                                                                                            |                                     |  |                |                              |                          |
| Current Time<br>Backup during<br>Power Failure          | If the<br>(The | If the power is cut, the internal capacitor will keep counting the current time normally for approximately one week.<br>(The internal capacitor takes approximately a day to charge. Replacement of a battery is not necessary.) |                                           |                                                      |                                                                                            |                                     |  |                |                              |                          |
| Installation<br>Environment                             | Insid<br>* Us  | e a contro<br>e this proc                                                                                                    | l panel (indoors)<br>luct in a hotel, a l | business office environment or                       | similar environment.                                                                       |                                     |  |                |                              |                          |
| 1: For details, refe                                    | r to '6        | 1 Parts to I                                                                                                    | be Procured Local?                        | 0                                                    |                                                                                            |                                     |  |                |                              |                          |
| <ol><li>Supply electric<br/>of this device is</li></ol> | power<br>"1/4" | from a pow<br>equivalent                                                                                                    | er unit for the trans<br>to one ME Remote | mission line or an outdoor unit. Fur<br>Controller). | thermore, the power consump                                                                | ation factor of the M-NET circuitry |  |                |                              |                          |
| 3: Non-voltage Re                                       | lay co         | ntact or tran                                                                                                    | nsistor is available                      | or output. Only one can be used at                   | a time.                                                                                    |                                     |  |                |                              |                          |
| <li>is in the case</li>                                 | e of a p       | ulse.                                                                                                    | -                                         |                                                      |                                                                                            |                                     |  |                |                              |                          |
| 5: The output is o                                      | pen co         | lector type.                                                                                                    | Power must be su                          | pplied from an external power sour                   | ce to the output circuit of this                                                           | device.                             |  |                |                              |                          |
| Power is suppli                                         | ed fron        | n this devic                                                                                                    | e to the external co                      | ntacts                                               |                                                                                            |                                     |  |                |                              |                          |
| r: mower must be                                        | subbij         | ro from an                                                                                                    | external power sou                        | rce.                                                 |                                                                                            |                                     |  |                |                              |                          |

| Required Part                                                                                                    |                                                                                                    | Specification                                                                                                    |                                                                                                    |  |  |  |  |
|----------------------------------------------------------------------------------------------------|----------------------------------------------------------------------------------------------------|----------------------------------------------------------------------------------------------------|----------------------------------------------------------------------------------------------------|--|--|--|--|
| Init fixing screws                                                                                                    | M4 screw x 4                                                                                                    | Specification                                                                                                    |                                                                                                    |  |  |  |  |
| Power supply for this unit                                                                                                    | Power source: 24<br>Ripple noise: I<br>Compatible sp<br>Authorized or<br>Subject to reg<br>When using tr<br>capacity to ma<br>• 1 set use<br>• 4 sets us<br>• 4 sets us                                                                                                    | VDC±10% 0.2 A (Minimum loading), SELV circ<br>ower than 200 mVp-p<br>ecification<br>CE marked products<br>Jations: - IEC60950 (or EN60950)<br>- CISPR22/24 (or EN55022/24)<br>- IEC61000-3-2/3-3 (or EN61000-3-2/2<br>anistor output (including extension output) for t<br>tch the number used.<br>d: 0.3 ADC (Minimum) - 5 sets used: 0.4 ADC (<br>dei: 0.6 ADC (Minimum) - 5 sets used: 0.1 ADC f<br>areas of the owere supple consolidation of the DC f<br>and the one of the owere supple consolidation of the DC f<br>areas of the owere supple consolidation of the DC f<br>and the owere supple consolidation of the DC f<br>areas of the owere supple consolidation of the DC f<br>areas of the owere supple consolidation of the DC f<br>and the owere supple consolidation of the DC f<br>areas of the owere supple consolidation of the DC f<br>areas of the owere supple consolidation of the DC f<br>areas of the owere supple consolidation of the DC f<br>areas of the owere supple consolidation of the DC f<br>areas of the owere supple consolidation of the DC f<br>areas of the owere supple consolidation of the DC f<br>areas of the owere supple consolidation of the owere supple consolidation of the DC f<br>areas of the owere supple consolidation of the DC f<br>areas of the owere supple consolidation of the DC f<br>areas of the owere supple consolidation of the DC f<br>areas of the owere supple consolidation of the DC f<br>areas of the owere supple consolidation of the DC f<br>areas of the owere supple consolidation of the DC f<br>areas of the owere supple consolidation of the DC f<br>areas of the owere supple consolidation of the DC f<br>areas of the owere supple consolidation of the DC f<br>areas of the owere supple consolidation of the owere supple consolidation of the DC f<br>areas of the owere supple consolidation of the DC f<br>areas of the owere supple consolidation of the DC f<br>areas of the owere supple consolidation of the DC f<br>areas of the owere supple consolidation of the DC f<br>areas of the owere supple consolidation of the DC f<br>areas of the owere supple consolidation of the DC f<br>areas of the owere supple consolidation of the DC f<br>areas of the | uit, power line with grounding terminal<br>-3)<br>he 24 VDC output of this device, increase the<br>Vinimum) • 3 sets used: 0.5 ADC (Minimum)<br>(Minimum) • 6 sets used: 0.8 ADC (Minimum) |  |  |  |  |
| Power line                                                                                                    | Use a sheathed v                                                                                                    | invi cord or cable. At least 0.75 mm <sup>2</sup> (AWG18)                                                                                                    | or every set.                                                                                                    |  |  |  |  |
| A-NET transmission<br>ne Type of the cable: Sheathed vinyl cords or cable which comply with the following specifications or equivalent.<br>• CPEV 0+1.2 mm to 0+1.6 mm • CVVS 1.25 mm² to 2 mm² (AWG 16 to 14)<br>• CPEV. PE insulated PVC jacketed shielded communication cable<br>• CVVS. PVC insulated PVC jacketed shielded control cable<br>PE Polystytene PVC. Pacyinyl choloride<br>Power needs to be supplied to the M-NET circuitry of this device. Use an outdoor unit or a separately purchase<br>power supply unit for the transmission line |                                                                                                    |                                                                                                    |                                                                                                    |  |  |  |  |
| Signal lines                                                                                                    | Use electric wire of an appropriate size for the terminal block of this device.<br>Electric wire size ···· (1) Solid wire: 00.65 mm (AWG21) – 0.12 mm (AWG16)<br>(2) Stranded wire: 0.75 mm² (AWG18) – 1.25 mm² (AWG16)<br>Single strand: At least d0.18 mm<br>To use an expansion input/output, use a separately purchased external input/output adapter. |                                                                                                    |                                                                                                    |  |  |  |  |
| Parts to be Purchas                                                                                                    | ed Separately]                                                                                                    | Sold by MESCA                                                                                                    |                                                                                                    |  |  |  |  |
| Name                                                                                                    | Model                                                                                                    | Application                                                                                                    | Remark                                                                                                    |  |  |  |  |
| Power supply unit                                                                                                    | PAC-SC50KUA                                                                                                    | Power supply to the M-NET transmission line                                                                                                    | This is not required when power is to be<br>supplied from an outdoor unit.                                                                                                    |  |  |  |  |
| External I/O adapter                                                                                                    | PAC-YG10HA                                                                                                    | Connection adapter for using an expansion                                                                                                    | This is required when an expansion input/                                                                                                    |  |  |  |  |

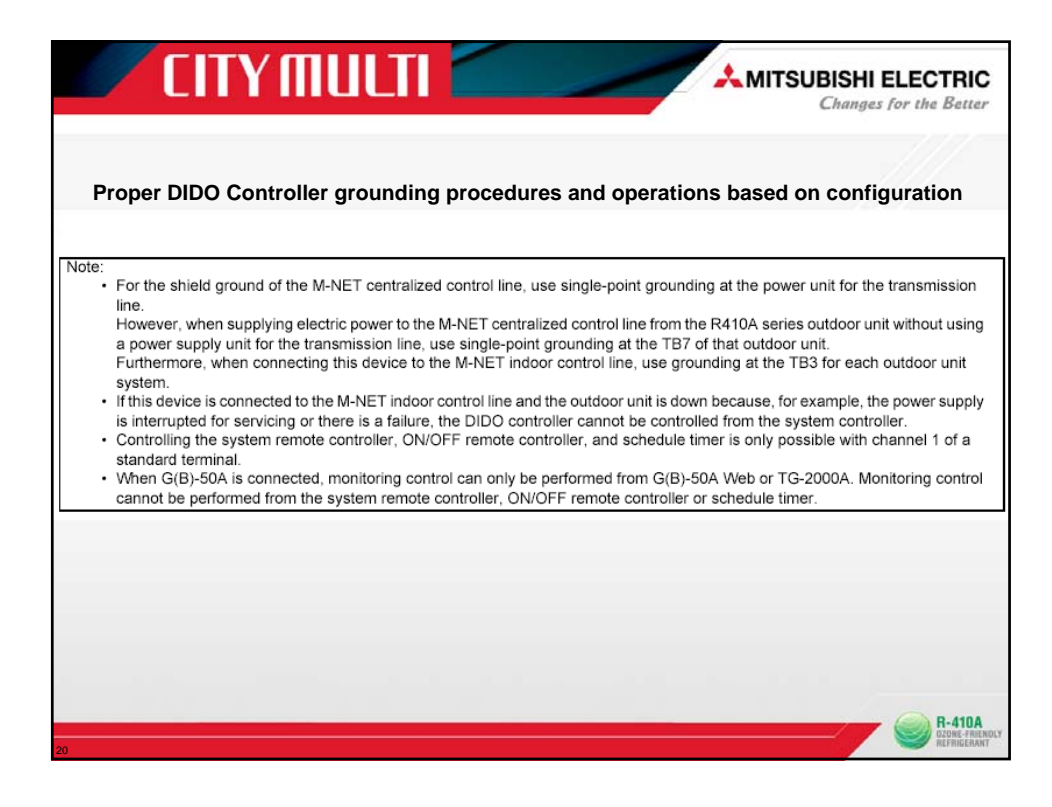

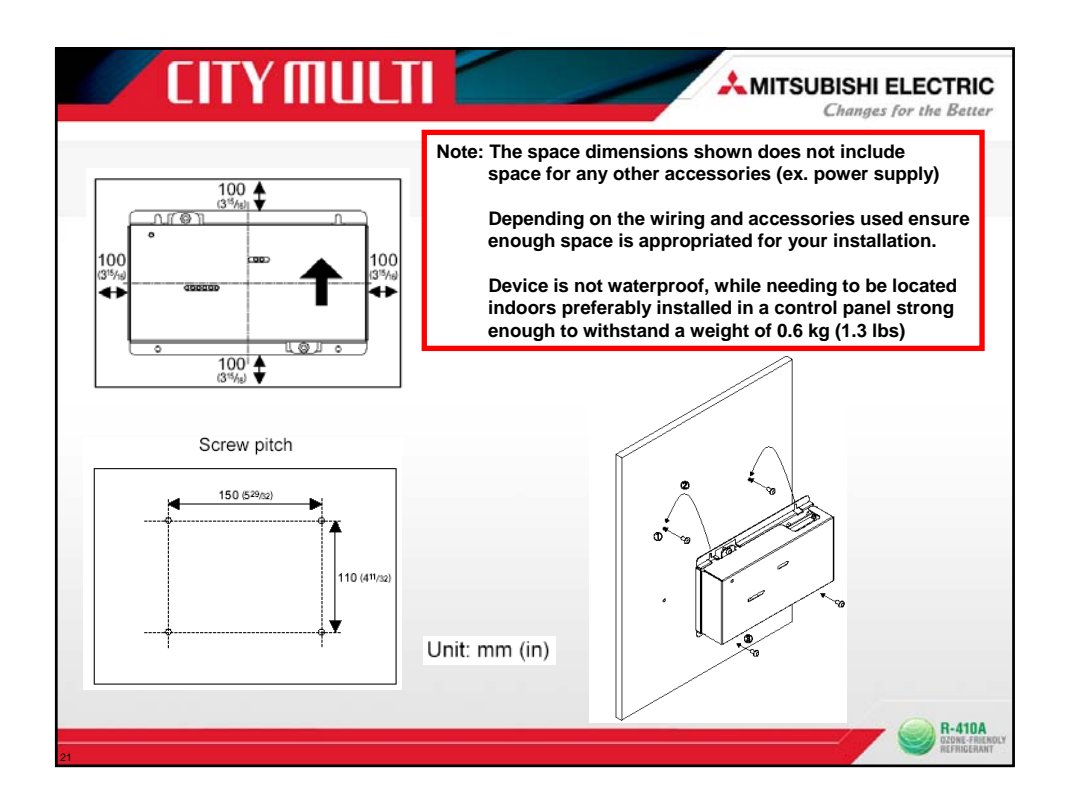

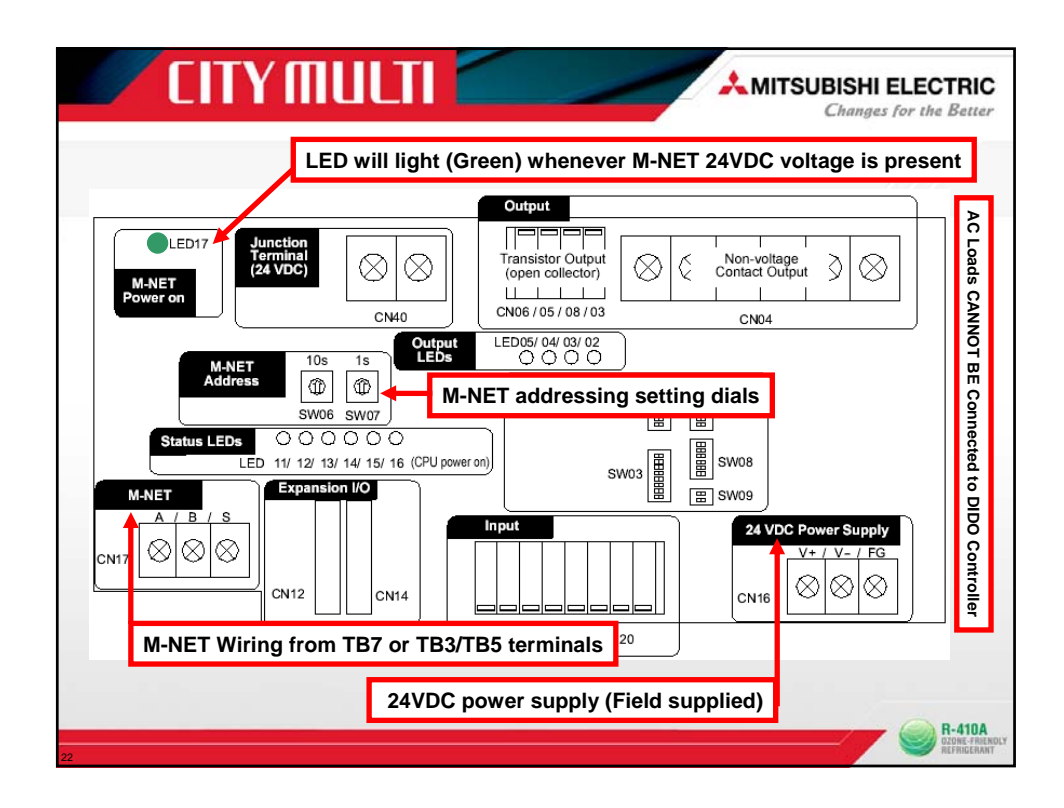

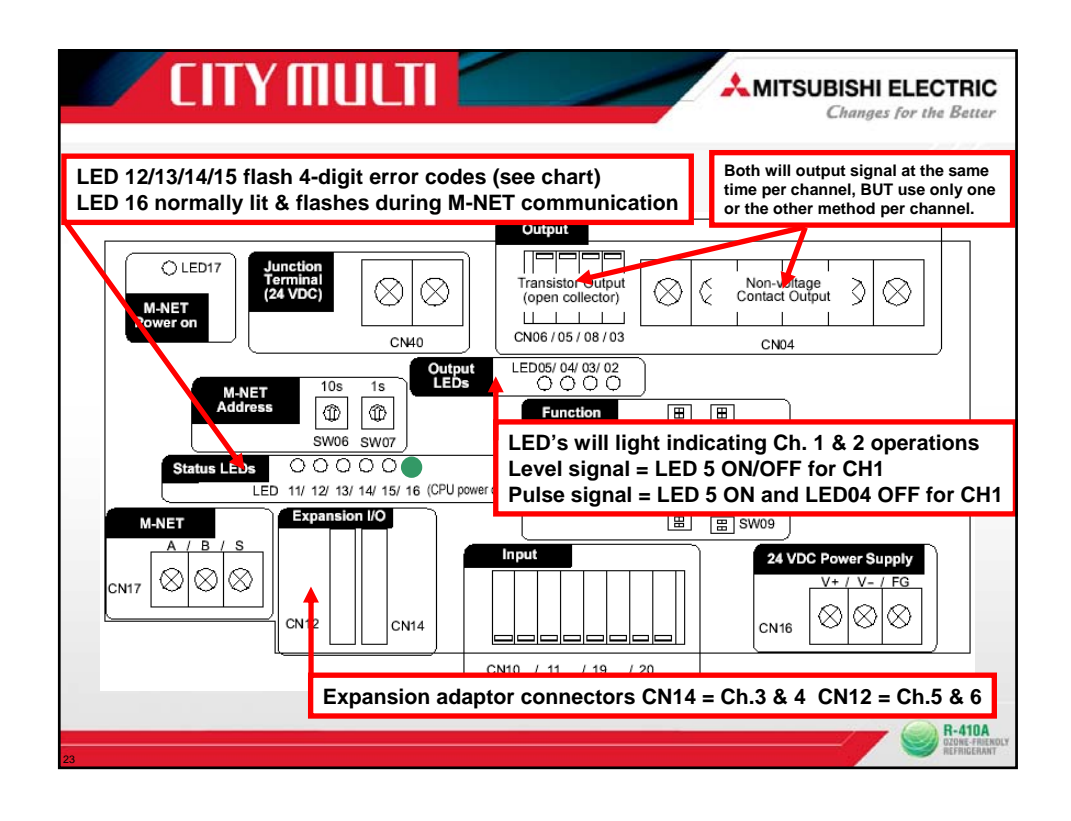

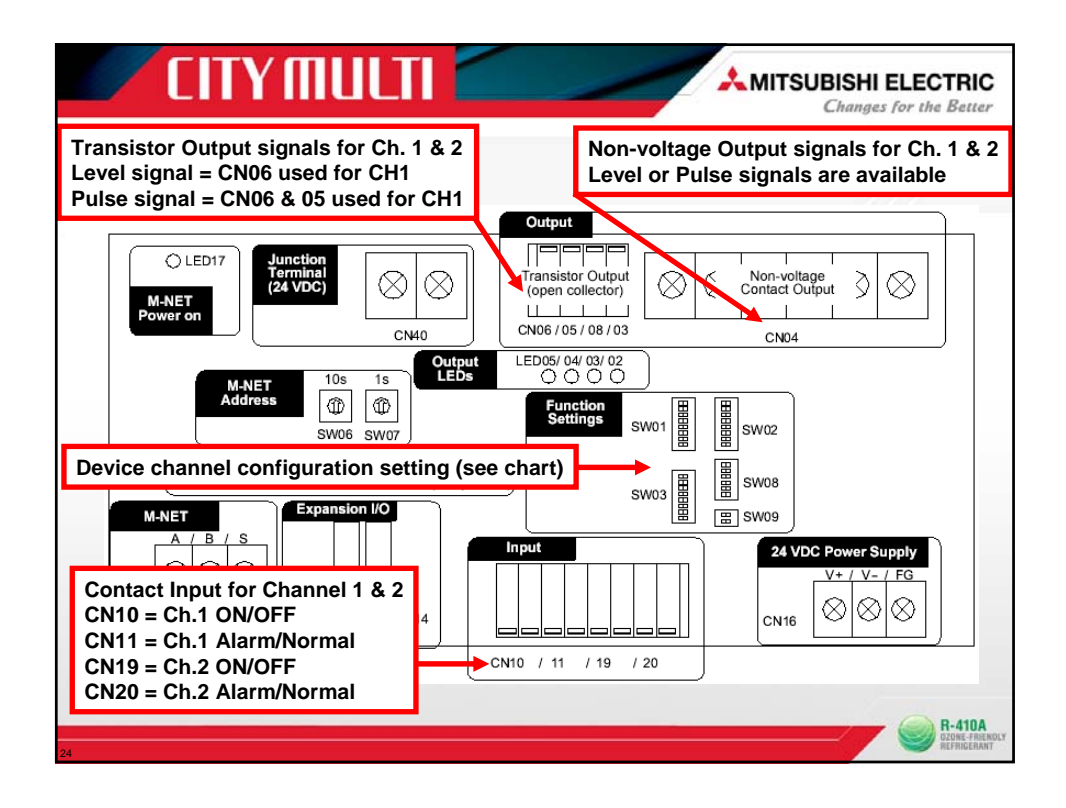

| SW01       1       Emergency stop command enable setting       Disabled       Enabled       Select the output operation for when an emergency stop command is received from a system controller.         3       Channel 1       Emergency stop command enable setting       a contact       b contact       -         4       Error interlock stop output       No       Yes       Select the output operation for when an emergency stor fingulation for when an emergency stop fingulation for when an emergency stop fingulation for when an emergency stop fingulation for the end of the output operation for when an emergency stop fingulation for the end of the output operation for when an emergency stop fingulation for the end of the output operation for when an emergency stop fingulation for the end of the output operation for when an emergency stop fingulation for the end of the output operation for when there is a power failure.         6       Unused       Output operation setting for power failure.       Fecorever to state prior to power failure.       Select the output operation for when there is a recovery from a power failure.         7       Unused       Set to OFF       Inused       Set to OFF       Inused         8       Unused       Set to OFF       Set to OFF       Inused       Set to OFF         0       Using "a contact" NO relay, error occurs changing relay to NC position which produces an error status within web browser and M-Tool monitoring screen as well lighting LED14.         Using "b contact NC relay, error occurs changing relay to NO position | SW01       1       Emergency stop command<br>enables setting       Disabled       Enabled       Select the output operation for when an emergency<br>stop command is received from a system<br>controller.         3       Channel 1<br>(standard)       Error input logic setting       a contact       b contact       -         4       Output operation setting for<br>power failure       No       Yes       Select whether to interlock and stop output for error<br>input.         5       Output operation setting for<br>power failure       Sole       Recover to<br>setting       Select the output operation for when there is a<br>power failure         6       Unused       Output method setting       Level output       Pulse output       -         7       Unused       Set to OFF       Set to OFF       Set to OFF         1       Disabled DIDO will still function independently if G(B)-50A emergency stop signal is received<br>Enabled G(B)-50A emergency stop signal is received, DIDO stops all commands and inter<br>Enabled G(B)-50A emergency stop signal is received, DIDO stops all commands and inter<br>Using "a contact" NO relay, error occurs changing relay to NC position which produces<br>an error status within web browser and M-Tool monitoring screen as well lighting LED14.         Using "b contact NC relay, error occurs changing relay to NO position which produces<br>an error status within web browser and M-Tool monitoring screen as well lighting LED 14. | SW01       1       Emergency stop command<br>enable setting       Disabled       Enabled       Select the output operation for when an emergency<br>scontroller         3       Channel 1       Error input logic setting       a contact       b contact       -         4       Error input logic setting       a contact       b contact       -       -         4       Output operation setting for<br>power failure       No       Yes       Select the output operation for when there is a<br>fectover to<br>state prior to<br>power failure       Select the output operation for when there is a<br>recover to<br>state prior to<br>power failure       Select the output operation for when there is a<br>fectover to<br>state prior to<br>power failure       Select the output operation for when there is a<br>recover to<br>state prior to<br>power failure         6       Unused       Output operation setting for<br>power failure       Select the output operation for when there is a<br>recover to<br>state prior to<br>power failure       Select the output operation for when there is a<br>recover to many operation for when there is a<br>recover to many | Swite      | ch                  | Channel                                     | Function Setting                                       | OFF                         | ON                                            | Remark                                                                                                    |  |  |
|----------------------------------------------------------------------------------------------------|----------------------------------------------------------------------------------------------------|----------------------------------------------------------------------------------------------------|------------|---------------------|---------------------------------------------|--------------------------------------------------------|-----------------------------|-----------------------------------------------|----------------------------------------------------------------------------------------------------|--|--|
| 2       3       Channel 1<br>(standard)       Error input logic setting       a contact       b contact       -         4       For input logic setting       a contact       No       Yes       Select whether to interlock and stop output for error input.         5       Output operation setting for power failure       No       Yes       Select the output operation for when there is a recover to recovery from a power failure         6       Unused       Output operation setting       Level output       Pulse output       -         7       Unused       Set to OFF       Set to OFF       Set to OFF       Set to OFF         8       Unused       Set to OFF       Set to OFF       Set to OFF         9       Unused       Set to OFF       Set to OFF       Set to OFF         10       Unused       Set to OFF       Set to OFF       Set to OFF         8       Unused       Set to OFF       Set to OFF       Set to OFF         9       Set to OFF       Set to OFF       Set to OFF       Set to OFF         9       Unused       Set to OFF       Set to OFF       Set to OFF         10       Using "a contact" NO relay, error occurs changing relay to NC position which produces an error status within web browser and M-Tool monitoring screen as well lighting LED14.                                                                                                    | 2       3       Channel 1<br>(standard)       Error input logic setting       a contact       b contact       -         4       For interlock stop output<br>setting       No       Yes       Select where to<br>input.       Select where to interlock and stop output for error<br>input.         5       Output operation setting for<br>power failure       Stop       Recover to<br>state prior.       Select whe output operation for when there is a<br>power failure         6       Unused       Set to OFF       -         7       Unused       Set to OFF       -         8       Unused       Set to OFF       -         9       Unused       Set to OFF       -         10       Unused       Set to OFF       -         11       Unused       Set to OFF       -         12       Unused       Set to OFF       -         13       Unused       Set to OFF       -         14       Unused       Set to OFF       -         15       Unused       Set to OFF       -         16       Unused       Set to OFF       -         17       Unused       Set to OFF       -         18       Unused       Set to OFF       -         19       Unused                                                                                                    | 2       3       Channel 1       Error input logic setting       a contact       b contact       -         4       For interlock stop output       No       Yes       Select whether to interlock and stop output for error input.         4       Output operation setting for power failure       Stop       Recover to state point.       Select the output operation for when there is a recovery from a power failure.         6       Unused       Output method setting       Level output       Pulse output       -         7       Unused       Set to OFF       Set to OFF       -         8       Unused       Set to OFF       Set to OFF       -         9       Unused       Set to OFF       Set to OFF       -         1       Unused       Set to OFF       -       -         8       Unused       Set to OFF       -       -         9       Unused       Set to OFF       -       -         10       unused       Set to OFF       -       -       -         10       unused       Set to OFF       -       -       -         10       unused       Set to OFF       -       -       -         10       unused       Set to OFF       - <t< td=""><td>SW01</td><td>1</td><td></td><td>Emergency stop command<br/>enable setting</td><td>Disabled</td><td>Enabled</td><td>Select the output operation for when an emergency<br/>stop command is received from a system<br/>controller.</td></t<>                                                                                                    | SW01       | 1                   |                                             | Emergency stop command<br>enable setting               | Disabled                    | Enabled                                       | Select the output operation for when an emergency<br>stop command is received from a system<br>controller. |  |  |
| 3         Channel 1<br>(standard)         Error interlock stop output<br>setting         No         Yes         Select whether to interlock and stop output for error<br>input.           4         0         Prescription         Recover to<br>state prior to<br>power failure recovery         Stop         Recover to<br>state prior to<br>power failure.         Select the output operation for when there is a<br>recovery from a power failure.           5         0         Unused         -         -           6         Unused         Set to OFF         -           7         Unused         Set to OFF         -           8         Unused         Set to OFF         -           9         Set to OFF         Set to OFF         -           9         Set to OFF         -         -           9         Unused         Set to OFF         -           0         Unused         Set to OFF         -         -           0         Unused         Set to OFF         -         -           0         Using "a contact" NO relay, error occurs changing relay to NC position which produces<br>an error status within web browser and M-Tool monitoring screen as well lighting LED14.           Using "b contact NC relay, error occurs changing relay to NO position which produces         -         -                                                                                                    | 3         Channel 1<br>(standard)         Error interlock stop output<br>setting         No         Yes         Steptic whether to interlock and stop output for error<br>input.           4                                                                                                    | 3       Channel 1<br>(standard)       Error interlock stop output<br>setting       No       Yes       Seted whether to interlock and stop output for error<br>input.         4       Prover failure recovery       Stop       Recover to<br>state prior to<br>power failure.       Seted the output operation for when there is a<br>recovery from a power failure.         5       Output method setting       Level output       Pulse output       -         6       Unused       Set to OFF       -         7       Unused       Set to OFF       -         8       Unused       Set to OFF       -         9       Unused       Set to OFF       -         9       Unused       Set to OFF       -         9       Unused       Set to OFF       -         9       Unused       Set to OFF       -         9       Unused       Set to OFF       -         9       Unused       Set to OFF       -         9       Unused       Set to OFF       -         9       Unused       Set to OFF       -         9       Unused       Set to OFF       -         9       Unused       Set to OFF       -         9       Using "a contact" NO relay, error occurs changing relay to N                                                                                                    |            | 2                   | 1                                           | Error input logic setting                              | a contact                   | b contact                                     | -                                                                                                    |  |  |
| 4         Output operation setting for<br>power failure recovery         Stop         Recover to<br>state prior         Select the output operation for when there is a<br>recovery from a power failure.           6         Unused         Output method setting         Level output         Pulse output         -           7         Unused         Set to OFF         Set to OFF         Set to OFF           8         Unused         Set to OFF         Set to OFF         Set to OFF           9         Unused         Set to OFF         Set to OFF         Set to OFF           9         Unused         Set to OFF         Set to OFF         Set to OFF           0         Unused         Set to OFF         Set to OFF         Set to OFF           Using "a contact." NO relay, error occurs changing relay to NC position which produces<br>an error status within web browser and M-Tool monitoring screen as well lighting LED14.           Using "b contact NC relay, error occurs changing relay to NO position which produces         Set to option which produces                                                                                                    | 4         Output operation setting for power failure recovery         Stop         Recover to state prior brecovery from a power failure.         Select the output operation for when there is a recovery from a power failure.           5         Output method setting         Level output         Pulse output         -         -           6         Unused         Set to OFF         -         -         -         -           7         Unused         Set to OFF         -         -         -         -           8         Unused         Set to OFF         -         -         -         -           9         Unused         Set to OFF         -         -         -         -           1         Disabled DIDO will still function independently if G(B)-50A emergency stop signal is received, DIDO stops all commands and integration of the produces an error status within web browser and M-Tool monitoring screen as well lighting LED14.           Using "b contact NC relay, error occurs changing relay to NO position which produces an error status within web browser and M-Tool monitoring screen as well lighting LED 14.                                                                                                    | 4       Output operation setting for power failure in covery from a power failure in covery from a power failure in a power failure in a power failure in a power failure.       Select the output operation for when there is a incovery from a power failure.         6       Unused       -       -         7       Unused       Set to OFF       -         8       Unused       Set to OFF       -         9       Unused       Set to OFF       -         9       Unused       Set to OFF       -         9       Unused       Set to OFF       -         9       Unused       Set to OFF       -         9       Unused       Set to OFF       -         9       Unused       Set to OFF       -         9       Unused       Set to OFF       -         9       Unused       Set to OFF       -         9       Unused       Set to OFF       -         9       Unused       Set to OFF       -         9       Unused       Set to OFF       -         9       Unused       Set to OFF       -         9       Using "a contact" NO relay, error occurs changing relay to NC position which produces an error status within web browser and M-Tool monitoring screen as well lighting LED 14.                                                                                                    |            | 3                   | Channel 1<br>(standard)                     | Error interlock stop output<br>setting                 | No                          | Yes                                           | Select whether to interlock and stop output for error<br>input.                                            |  |  |
| 5         Output method setting         Level output         Pulse output         -           6         Unused         Set to OFF         -           7         Unused         Set to OFF         -           8         Unused         Set to OFF         -           9         Unused         Set to OFF         -           9         Unused         Set to OFF         -           9         Unused         Set to OFF         -           9         Unused         Set to OFF         -           9         Unused         Set to OFF         -           9         Unused         Set to OFF         -           9         Unused         Set to OFF         -           9         Unused         Set to OFF         -           9         Using "a contact." NO relay, error occurs changing relay to NC position which produces an error status within web browser and M-Tool monitoring screen as well lighting LED14.           Using "b contact NC relay, error occurs changing relay to NO position which produces         -                                                                                                    | 5         Output method setting         Level output         Pulse output         -           6         Unused         Set to OFF         -           7         Unused         Set to OFF         -           8         Unused         Set to OFF         -           9         Unused         Set to OFF         -           9         Unused         Set to OFF         -           1         Disabled DIDO will still function independently if G(B)-50A emergency stop signal is received, DIDO stops all commands and inter           1         Using "a contact" NO relay, error occurs changing relay to NC position which produces an error status within web browser and M-Tool monitoring screen as well lighting LED14.           Using "b contact NC relay, error occurs changing relay to NO position which produces an error status within web browser and M-Tool monitoring screen as well lighting LED 14.                                                                                                    | 5       Output method setting       Level output       Pulse output       -         6       Unused       Set to OFF       -         7       Unused       Set to OFF       -         8       Unused       Set to OFF       -         0       Disabled DIDO will still function independently if G(B)-50A emergency stop signal is received, DIDO stops all commands and inte         Using "a contact" NO relay, error occurs changing relay to NC position which produces an error status within web browser and M-Tool monitoring screen as well lighting LED14.         Using "b contact NC relay, error occurs changing relay to NO position which produces an error status within web browser and M-Tool monitoring screen as well lighting LED14.         COFF "No" = Error reported controller will still function independently.         ON "Yes" = Error reported signal commands Output signal off.                                                                                                    |            | 4                   |                                             | Output operation setting for<br>power failure recovery | Stop                        | Recover to<br>state prior to<br>power failure | Select the output operation for when there is a<br>recovery from a power failure.                          |  |  |
| 6         Unused         Set to OFF           7         Unused         Set to OFF           8         Unused         Set to OFF           Disabled DIDO will still function independently if G(B)-50A emergency stop signal is received, DIDO stops all commands and inte           Using "a contact" NO relay, error occurs changing relay to NC position which produces an error status within web browser and M-Tool monitoring screen as well lighting LED14.           Using "b contact NC relay, error occurs changing relay to NO position which produces                                                                                                    | 6         Unused         Set to OFF           7         Unused         Set to OFF           8         Unused         Set to OFF           1         Disabled DIDO will still function independently if G(B)-50A emergency stop signal is received, DIDO stops all commands and inte           2         Using "a contact" NO relay, error occurs changing relay to NC position which produces an error status within web browser and M-Tool monitoring screen as well lighting LED14.           Using "b contact NC relay, error occurs changing relay to NO position which produces an error status within web browser and M-Tool monitoring screen as well lighting LED14.                                                                                                    | 6       Unused       Set to OFF         7       Unused       Set to OFF         8       Unused       Set to OFF         1       Disabled DIDO will still function independently if G(B)-50A emergency stop signal is received, DIDO stops all commands and inte         Using "a contact" NO relay, error occurs changing relay to NC position which produces an error status within web browser and M-Tool monitoring screen as well lighting LED14.         Using "b contact NC relay, error occurs changing relay to NO position which produces an error status within web browser and M-Tool monitoring screen as well lighting LED 14.         Vorter       OFF "No" = Error reported controller will still function independently.         ON "Yes" = Error reported signal commands Output signal off.                                                                                                    |            | 5                   |                                             | Output method setting                                  | Level output                | Pulse output                                  | -                                                                                                    |  |  |
| 7         Unused         Set to OFF           8         Unused         Set to OFF           Disabled DIDO will still function independently if G(B)-50A emergency stop signal is received.           Enabled G(B)-50A emergency stop signal is received, DIDO stops all commands and inte           Using "a contact" NO relay, error occurs changing relay to NC position which produces an error status within web browser and M-Tool monitoring screen as well lighting LED14.           Using "b contact NC relay, error occurs changing relay to NO position which produces                                                                                                    | 7         Unused         Set to OFF           B         Unused         Set to OFF           Disabled DIDO will still function independently if G(B)-50A emergency stop signal is received.         DIDO stops all commands and inte           Using "a contact" NO relay, error occurs changing relay to NC position which produces an error status within web browser and M-Tool monitoring screen as well lighting LED14.           Using "b contact NC relay, error occurs changing relay to NO position which produces an error status within web browser and M-Tool monitoring screen as well lighting LED 14.                                                                                                    | 7       Unused       Set to OFF         8       Unused       Set to OFF         Disabled DIDO will still function independently if G(B)-50A emergency stop signal is received, DIDO stops all commands and inte         Using "a contact" NO relay, error occurs changing relay to NC position which produces an error status within web browser and M-Tool monitoring screen as well lighting LED14.         Using "b contact NC relay, error occurs changing relay to NO position which produces an error status within web browser and M-Tool monitoring screen as well lighting LED 14.         OFF "No" = Error reported controller will still function independently. ON "Yes" = Error reported signal commands Output signal off.                                                                                                    |            | 6 Unused Set to OFF |                                             |                                                        |                             |                                               |                                                                                                    |  |  |
| 8       Unused       Set to OFF         Disabled DIDO will still function independently if G(B)-50A emergency stop signal is received.       Enabled G(B)-50A emergency stop signal is received.         Using "a contact" NO relay, error occurs changing relay to NC position which produces an error status within web browser and M-Tool monitoring screen as well lighting LED14.         Using "b contact NC relay, error occurs changing relay to NO position which produces                                                                                                    | 8         Unused         Set to OFF           Disabled DIDO will still function independently if G(B)-50A emergency stop signal is received.         Enabled G(B)-50A emergency stop signal is received.         DIDO stops all commands and inte           Using "a contact" NO relay, error occurs changing relay to NC position which produces an error status within web browser and M-Tool monitoring screen as well lighting LED14.         Using "b contact NC relay, error occurs changing relay to NO position which produces an error status within web browser and M-Tool monitoring screen as well lighting LED 14.                                                                                                    | 8       Unused       Set to OFF         Disabled DIDO will still function independently if G(B)-50A emergency stop signal is received.       Disabled G(B)-50A emergency stop signal is received.         Using "a contact" NO relay, error occurs changing relay to NC position which produces an error status within web browser and M-Tool monitoring screen as well lighting LED14.         Using "b contact NC relay, error occurs changing relay to NO position which produces an error status within web browser and M-Tool monitoring screen as well lighting LED14.         © OFF "No" = Error reported controller will still function independently.         ON "Yes" = Error reported signal commands Output signal off.                                                                                                    |            |                     |                                             |                                                        |                             |                                               |                                                                                                    |  |  |
| an annan atatus with in work brausan and M Taal manifesing assess as well lighting I ED 44                                                                                                    | an error status within web browser and M-Tool monitoring screen as well lighting LED 14.                                                                                                    | an error status within web browser and M-Tool monitoring screen as well lighting LED 14.<br>© OFF "No" = Error reported controller will still function independently.<br>ON "Yes" = Error reported signal commands Output signal off.                                                                                                    | Dis<br>En: | able                | Unused<br>Unused<br>ed DIDO w<br>ed G(B)-50 | vill still function inde<br>A emergency stop s         | ependently<br>signal is rec | if G(B)-50A<br>seived, DID                    | Set to OFF<br>Set to OFF<br>A emergency stop signal is rece<br>O stops all commands and inte               |  |  |

|      | / | CITY                                                                              | ' MULTI                                                                                                    |                                    | _                                             |                                                                                                    |
|------|---|-----------------------------------------------------------------------------------|----------------------------------------------------------------------------------------------------|------------------------------------|-----------------------------------------------|----------------------------------------------------------------------------------------------------|
|      |   |                                                                                   |                                                                                                    |                                    |                                               |                                                                                                    |
| SW03 | 1 |                                                                                   | Emergency stop command<br>enable setting                                                                     | Disabled                           | Enabled                                       | Select the output operation for when an emergency<br>stop command is received from a system<br>controller.                                                                                   |
|      | 2 |                                                                                   | Error input logic setting                                                                                    | a contact                          | b contact                                     | -                                                                                                    |
|      | 3 | Channel 3 to 6<br>(standard)                                                      | Error interlock stop output<br>setting                                                                       | No                                 | Yes                                           | Select whether to interlock and stop output for error<br>input.                                                                                                    |
|      | 4 |                                                                                   | Output operation setting for<br>power failure recovery                                                       | Stop                               | Recover to<br>state prior to<br>power failure | Select the output operation for when there is a recovery from a power failure.                                                                                                    |
|      | 5 | 1                                                                                 | Output signal setting                                                                                        | Level output                       | Pulse output                                  | -                                                                                                    |
|      | 6 | Selection of stat<br>(1) Normal dis<br>of channel                                 | tus display mode:<br>splay (input status or error status<br>is 1 and 2):                                     | SW03-6,<br>OFF                     | SW03-7<br>OFF                                 | Select the display mode for the status display LED                                                                                                    |
|      | 7 | <ul> <li>(2) Operation</li> <li>(3) Operation</li> <li>(4) Error input</li> </ul> | input status display of channels<br>output status display of channels<br>t status display of channels 3 to 6 | 3 to 6: OFF<br>3 to 6: ON<br>5: ON | ON<br>OFF<br>ON                               | mode.                                                                                                    |
|      | 8 | Error display is                                                                  | cancelled (for 10 seconds).                                                                                  | Change the sw<br>and then ret      | itch to ON once<br>urn it to OFF.             | Only enabled while communication error status is<br>displayed.<br>* The communication error status display is<br>masked for 10 seconds and the status set with<br>SW03-6 and 7 is displayed. |
|      |   | SW03                                                                              | Settings are commo                                                                                           | on for char                        | inels 3,4,5                                   | and 6                                                                                                    |
|      |   | 3                                                                                 | Remaining setting                                                                                            | are self ex                        | planatory.                                    | ]                                                                                                    |
| 26   |   |                                                                                   |                                                                                                    |                                    |                                               | RE-410A                                                                                                    |

| SW06     |       |                          |                             | (Address 10s)   | 0 to 9 (decimal) | An address from 01 to 50 can be set.                       |
|----------|-------|--------------------------|-----------------------------|-----------------|------------------|------------------------------------------------------------|
| SW07     |       | M-NET address            |                             | (Address 1s)    | 0 to 9 (decimal) | another unit.                                              |
|          |       |                          |                             |                 |                  |                                                            |
| SW08     | 1     | Channel 1<br>(standard)  |                             | No              | Yes              | Select whether to use error/normal input for<br>channel 1. |
|          | 2     | Channel 2<br>(standard)  |                             | No              | Yes              | Select whether to use error/normal input for<br>channel 2. |
|          | 3     | Channel 3<br>(expansion) |                             | No              | Yes              | Select whether to use error/normal input for<br>channel 3. |
|          | 4     | Channel 4<br>(expansion) | Error input usage setting   | No              | Yes              | Select whether to use error/normal input for<br>channel 4. |
|          | 5     | Channel 5<br>(expansion) |                             | No              | Yes              | Select whether to use error/normal input for<br>channel 5. |
|          | 6     | Channel 6<br>(expansion) |                             | No              | Yes              | Select whether to use error/normal input for<br>channel 6. |
| SW09     | 1     | Unused                   |                             |                 |                  | Set to OFF                                                 |
|          | 2     | Unused                   |                             |                 |                  | Set to OFF                                                 |
| At the t | ime a | of shipment. al          | I dip switches are set to C | g to the system | NET address      | is set to 01.                                              |

|                                      | YIIIUI                                                                                            |                                                                               |                                                                                                    | 1                                                                                                    | 1                                                                 | міт                                                                        |                                                                                             | ELE      |          |
|--------------------------------------|---------------------------------------------------------------------------------------------------|-------------------------------------------------------------------------------|----------------------------------------------------------------------------------------------------|----------------------------------------------------------------------------------------------------|-------------------------------------------------------------------|----------------------------------------------------------------------------|---------------------------------------------------------------------------------------------|----------|----------|
| Controller Disp                      | ay Content Lis                                                                                    | t                                                                             |                                                                                                    |                                                                                                    |                                                                   |                                                                            |                                                                                             |          |          |
| Display Item                         |                                                                                                   | Display LED                                                                   | Content                                                                                                    | t                                                                                                    |                                                                   |                                                                            |                                                                                             | Con      | dition   |
|                                      |                                                                                                   |                                                                               | Note                                                                                                    | 1:On, ():0                                                                                                    | Off, 👸 :Fla                                                       | shing                                                                      |                                                                                             | Sw       | itch     |
|                                      |                                                                                                   |                                                                               |                                                                                                    |                                                                                                    |                                                                   | 5                                                                          |                                                                                             | 03-6     | 03-7     |
| Power supply status                  | (1) Power supply to<br>CPU                                                                        | LED16<br>(CPU power on)                                                       | ● : Lig<br>℃: Fla                                                                                              | hts when t<br>shes durir                                                                                                    | the CPU is                                                        | energized                                                                  | ation.                                                                                      | -        | -        |
| (2) Power supply to<br>M-NET circuit |                                                                                                   | LED17<br>(M-NET power on)                                                     | • : Lig                                                                                                    | hts when t                                                                                                    | he M-NET                                                          | is energiz                                                                 | ed.                                                                                         | -        | -        |
| Input/output Ch1, 2<br>status        | <ul> <li>(1) Operation output<br/>status</li> <li>(2) Operation/error<br/>input status</li> </ul> | LED05/04/03/02<br>(Output LEDs)<br>LED12/13/14/15<br>(Status display<br>LEDs) | Output<br>Method<br>Level<br>Output<br>Pulse<br>Output<br>* In the ca<br>output pr<br>Method<br>Level<br>Input | C<br>LED5<br>C ON<br>C OFF<br>C ON<br>se of pulse o<br>eriod.<br>Ch1<br>Operation<br>LED12<br>Ch1<br>Ch1<br>Ch1<br>Ch1<br>Ch1<br>Ch1<br>Ch1<br>Ch1 | ch1<br>LED4<br>-<br>. OFF<br>utput, the LED<br>Operation<br>LED13 | C<br>LED3<br>C ON<br>C OFF<br>C ON<br>C ON<br>C ON<br>C ON<br>LED14<br>C C | h2<br>LED2<br>-<br>: OFF<br>turing pulse<br>Ch2 Error<br>LED15<br>Error<br>torral<br>torral | -<br>OFF | -<br>OFF |

| ontroller                 | Displa     | y Content List                 |                                            |                                                                                                    |                             |                        |
|---------------------------|------------|--------------------------------|--------------------------------------------|----------------------------------------------------------------------------------------------------|-----------------------------|------------------------|
| Input/output<br>status    | Ch3-6      | (1) Operation input<br>status  | LED12/13/14/15<br>(Status display<br>LEDs) | Input<br>Method         Ch3         Ch4         Ch5         Ch6           LED12         LED13         LED14         LED15           Level<br>Input              • ON<br>• OFF          • ON                                                                                                    | OFF                         | ON                     |
|                           |            | (2) Operation output<br>status | LED12/13/14/15<br>(Status display<br>LEDs) | LED11 flashes each time a change in input is detected. (*1)     Cutput     Ch3     Ch4     Ch5     Ch6     LeD12     LED13     LED14     LED15     Level/     Pulse     Output     Ch7     Ch7 | ON                          | OFF                    |
|                           |            | (3) Error input status         | LED12/13/14/15<br>(Status display<br>LEDs) | Input<br>Method         Ch3         Ch4         Ch5         Ch6           LED12         LED13         LED14         LED15           Level<br>Input                                                                                                    | ON                          | ON                     |
| Communicat<br>status (*2) | tion error | (1) 4-digit error code         | LED12/13/14/15<br>(Status display<br>LEDs) | Refer to "10-2 Communication Error Status<br>Display".                                                                                                    | When a<br>commu<br>error or | a<br>inicatio<br>ccurs |

| a sensor e<br>low.<br>ror status<br>de for the | error or com<br>display co<br>error. | munication | n error occ<br>ne followini | urs, a 4-dig<br>g 10 steps | git error coo<br>. This oper | de will be repeatedly displation is performed repea | layed according to the steps sho                                     |
|------------------------------------------------|--------------------------------------|------------|-----------------------------|----------------------------|------------------------------|-----------------------------------------------------|----------------------------------------------------------------------|
|                                                | LED11                                | LED12      | LED13                       | LED14                      | LED15                        | Note                                                | I:On, ():Off, ☆:Flashing                                             |
|                                                | Common                               | Error code | e display (Bir              | ary number                 | indication)                  | Function                                            | Remark                                                               |
| STEP1                                          | 0                                    | \$         | *                           | \$                         | \$                           | "Error Status Display"<br>Starting Point Indication | LEDs 12 to 15 flash 3 times                                          |
| STEP2                                          | 0                                    | 0          | 0                           | 0                          | 0                            | Blank                                               | Turn Off                                                             |
| STEP3                                          | •                                    | •/•        | •/〇                         | •/O                        | •/〇                          | Error code 1000's digit                             | Error code 1000's digit<br>indication<br>In the case of 6, O • • • O |
| STEP4                                          | 0                                    | 0          | 0                           | 0                          | 0                            | Blank                                               | Turn Off                                                             |
| STEP5                                          | •                                    | •/〇        | •/0                         | ●/○                        | •/•                          | Error code 100's digit                              | Error code 100's digit<br>indication<br>In the case of 6, O • • O    |
| STEP6                                          | 0                                    | 0          | Ó                           | 0                          | 0                            | Blank                                               | Turn Off                                                             |
| STEP7                                          | •                                    | •/•        | •/0                         | •/O                        | •/O                          | Error code 10's digit                               | Error code 10's digit<br>indication<br>In the case of 0, 0000        |
| STEP8                                          | 0                                    | 0          | 0                           | 0                          | 0                            | Blank                                               | Turn Off                                                             |
| STEP9                                          | •                                    | •/O        | •/0                         | •/0                        | •/O                          | Error code 1's digit                                | Error code 1's digit<br>indication<br>In the case of 7, O • • •      |
| STEP10                                         | 0                                    | 0          | 0                           | 0                          | 0                            | Blank                                               | Turn Off                                                             |

| 11111                     | otion of Error                                                 | Descrip                                             | rror Code         | Er                |                   |                   |        |        |
|---------------------------|----------------------------------------------------------------|-----------------------------------------------------|-------------------|-------------------|-------------------|-------------------|--------|--------|
|                           |                                                                | Multiple address error                              | 6600              |                   | e                 | Example           | code E | Error  |
|                           | rror                                                           | M-NET polarity unset e                              | 6601              |                   |                   |                   |        |        |
| 12121                     | r hardware error                                               | Transmission processo                               | 6602              |                   |                   |                   |        |        |
|                           | s-busy error                                                   | Transmission circuit bu                             | 6603              |                   |                   |                   |        |        |
| ·                         | ransmission processor erro                                     | Communications with t                               | 6606              |                   |                   |                   |        |        |
|                           |                                                                | No ACK error                                        | 6607              |                   |                   |                   |        |        |
|                           | rame                                                           | No return of response                               | 6608              |                   |                   |                   |        |        |
|                           | :On, 🔿:Off, 🛱:Flashing                                         | Note                                                |                   |                   |                   |                   |        |        |
|                           |                                                                |                                                     | LED15             | LED14             | LED13             | LED12             | LED11  |        |
|                           | Remark                                                         | Function                                            | indication)       | ary number        | e display (Bir    | Error code        | Common |        |
|                           |                                                                |                                                     | 2 <sup>0</sup> =1 | 2 <sup>1</sup> =2 | 2 <sup>2</sup> =4 | 2 <sup>3</sup> =8 | Common |        |
| 1 = Error active          | LEDs 12 to 15 flash 3 times                                    | "Error Status Display"<br>Starting Point Indication | 0                 | 0                 | 0                 | 0                 | 0      | STEP1  |
| 2 = All flash OFF         | Turn Off                                                       | Blank                                               | 0                 | 0                 | 0                 | 0                 | 0      | STEP2  |
|                           | Error code 1000's digit                                        | Entry is appear in the                              |                   | 0                 |                   |                   |        | 07500  |
| 3 = L13 (4) + L14 (2) = 6 | In the case of 6, OOOO                                         | Error code 1000's digit                             |                   | 0                 |                   |                   |        | STEP3  |
| 4 = All flash OFF         | Turn Off                                                       | Blank                                               | 0                 | 0                 | 0                 | 0                 | 0      | STEP4  |
| 5 = L13 (4) + L14 (2) = 6 | Error code 100's digit<br>indication<br>In the case of 6, OCOO | Error code 100's digit                              |                   | 0                 | 0                 |                   | 0      | STEP5  |
| 6 = All flash OFF         | Turn Off                                                       | Blank                                               | 0                 | 0                 | 0                 | 0                 | 0      | STEP6  |
| 7 = No Yellow lights = 0  | Error code 10's digit<br>indication<br>In the case of 0, 0000  | Error code 10's digit                               |                   |                   |                   |                   | 0      | STEP7  |
| 8 = All flash OFF         | Turn Off                                                       | Blank                                               | 0                 | 0                 | 0                 | 0                 | 0      | STEP8  |
| 9 = L13 (4) + L14 (2) = 6 | Error code 1's digit<br>indication                             | Error code 1's digit                                | 0                 | 0                 |                   |                   | 0      | STEP9  |
| 10 - All flash OFF        | Turn Off                                                       | Blank                                               | 0                 | 0                 | 0                 | 0                 | 0      | STEP10 |

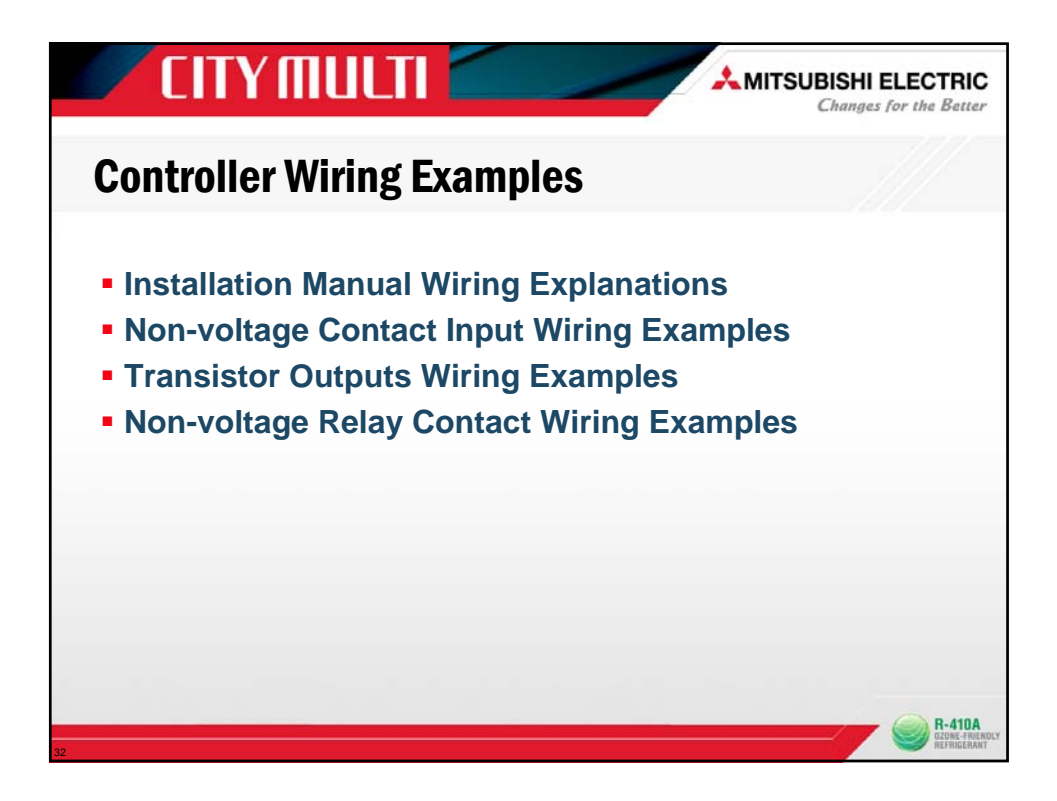

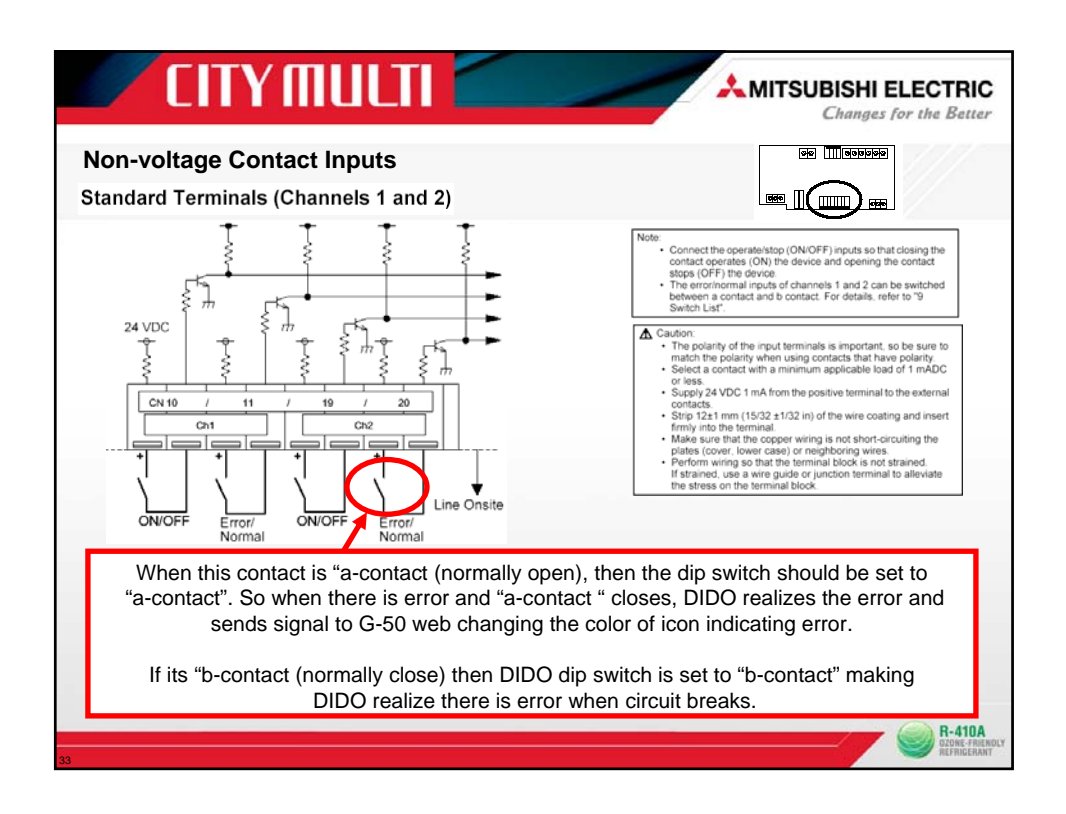

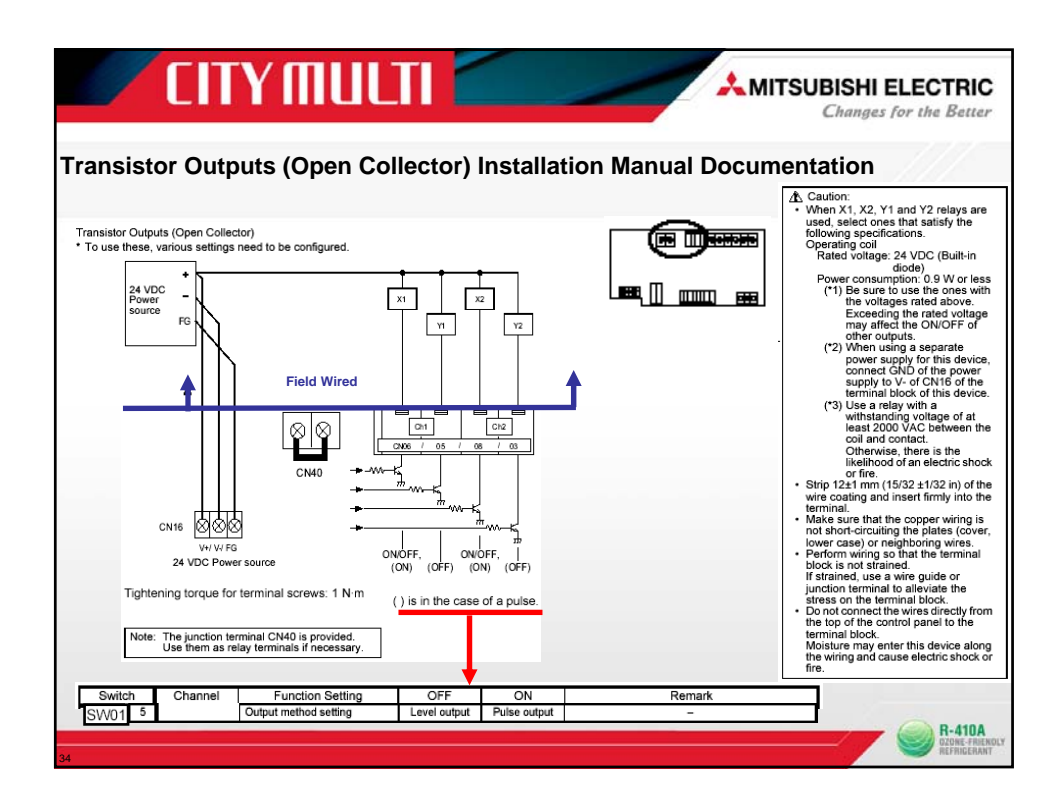

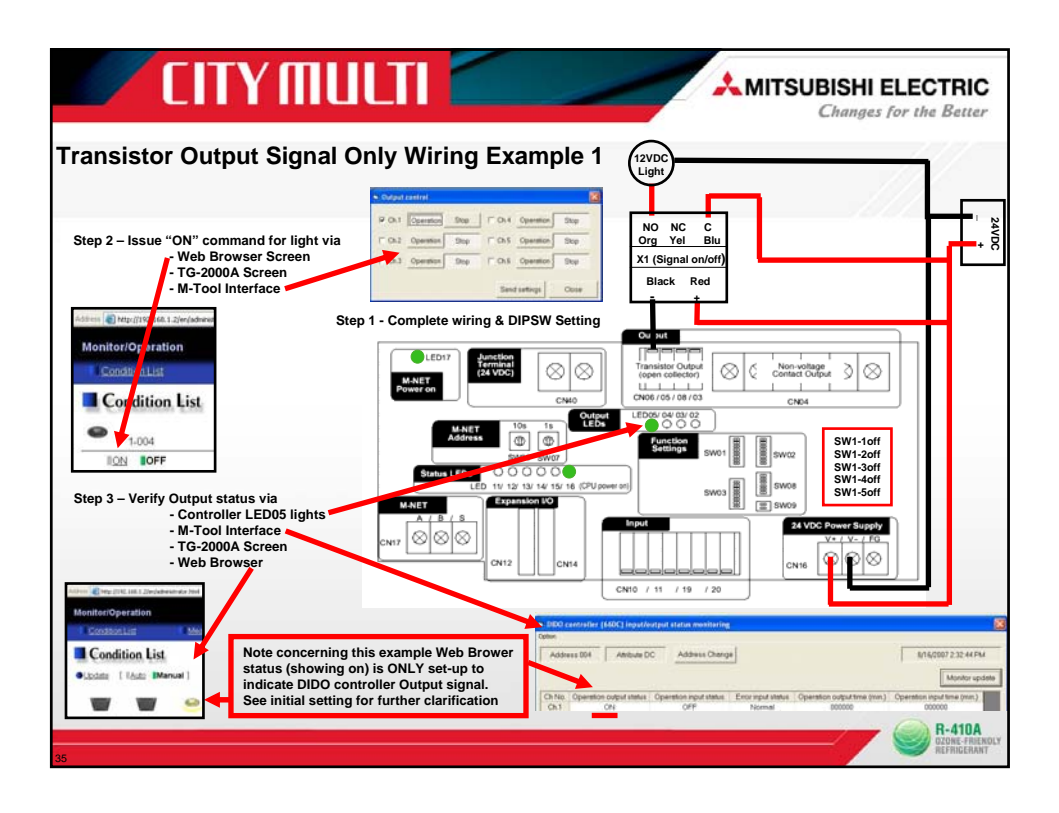

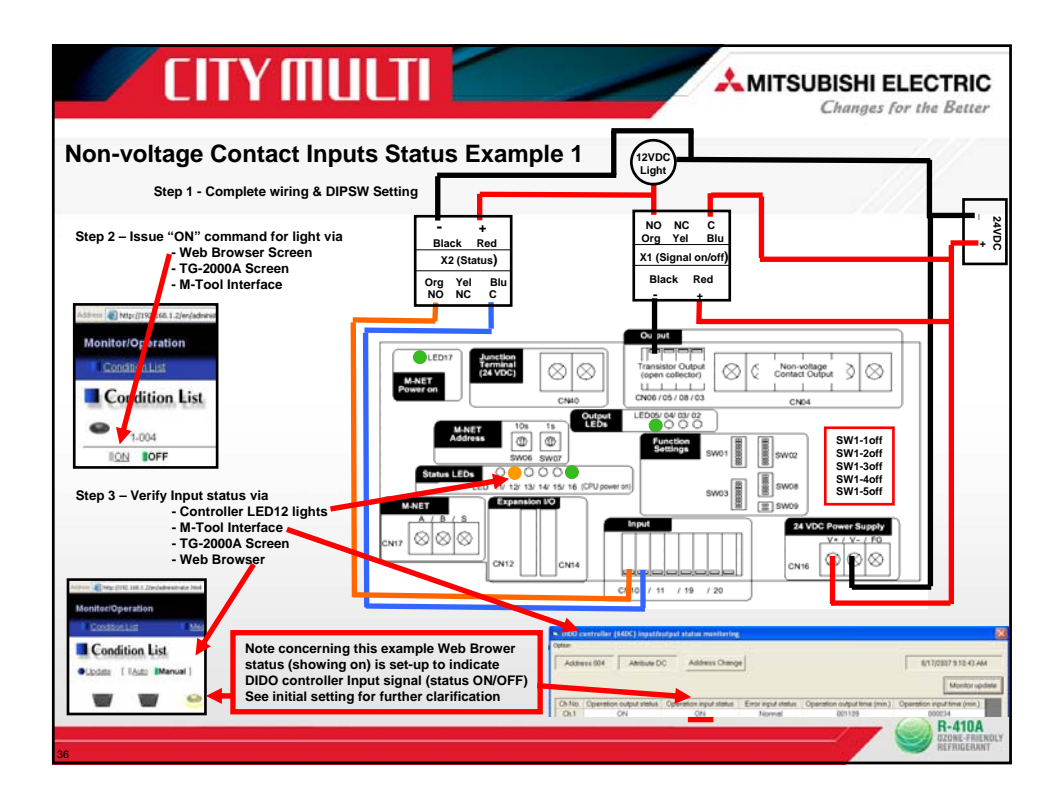

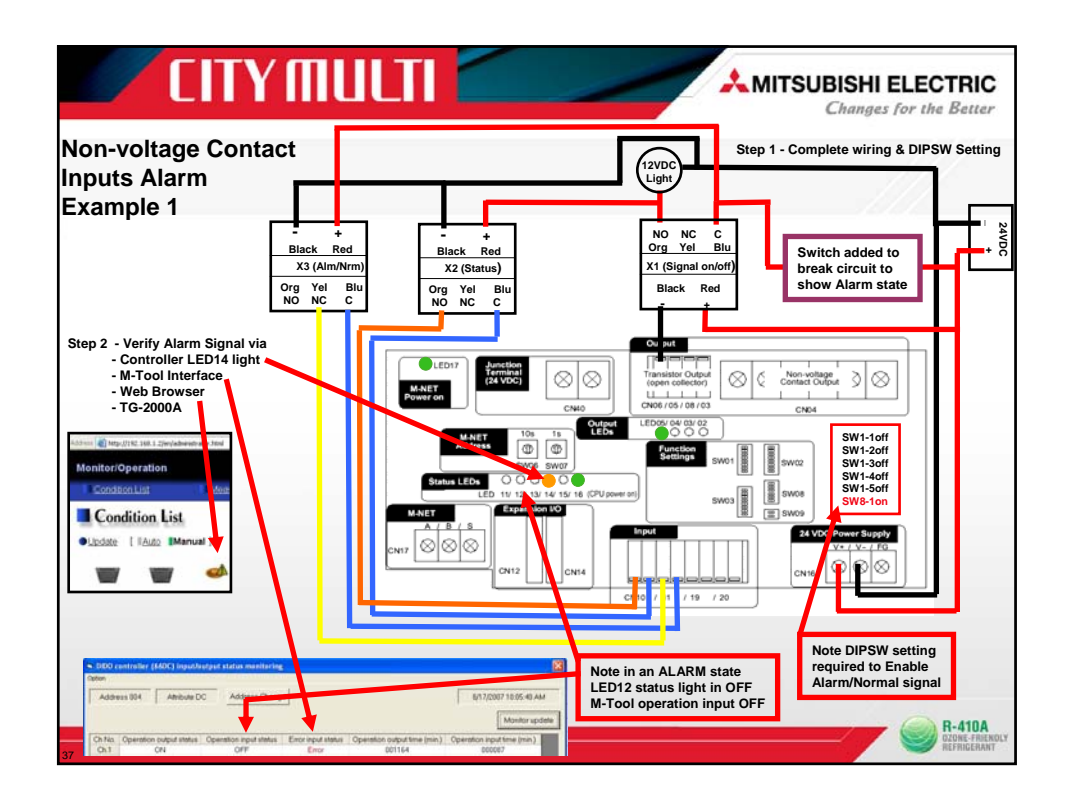

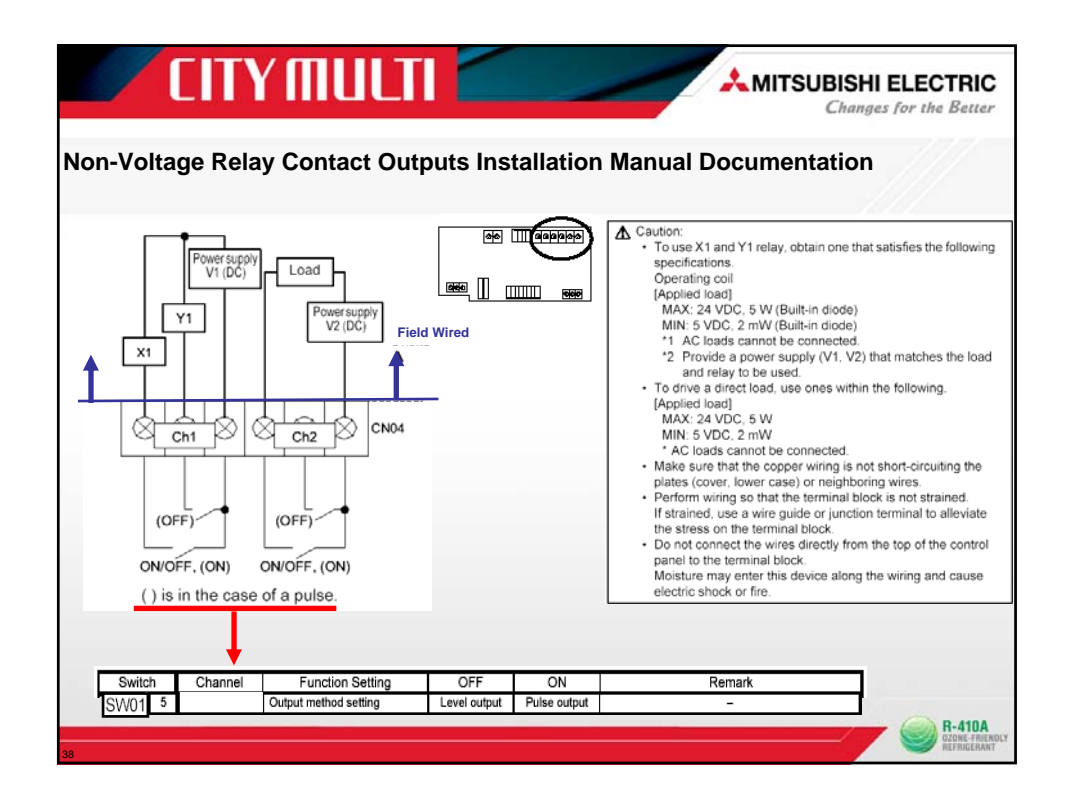

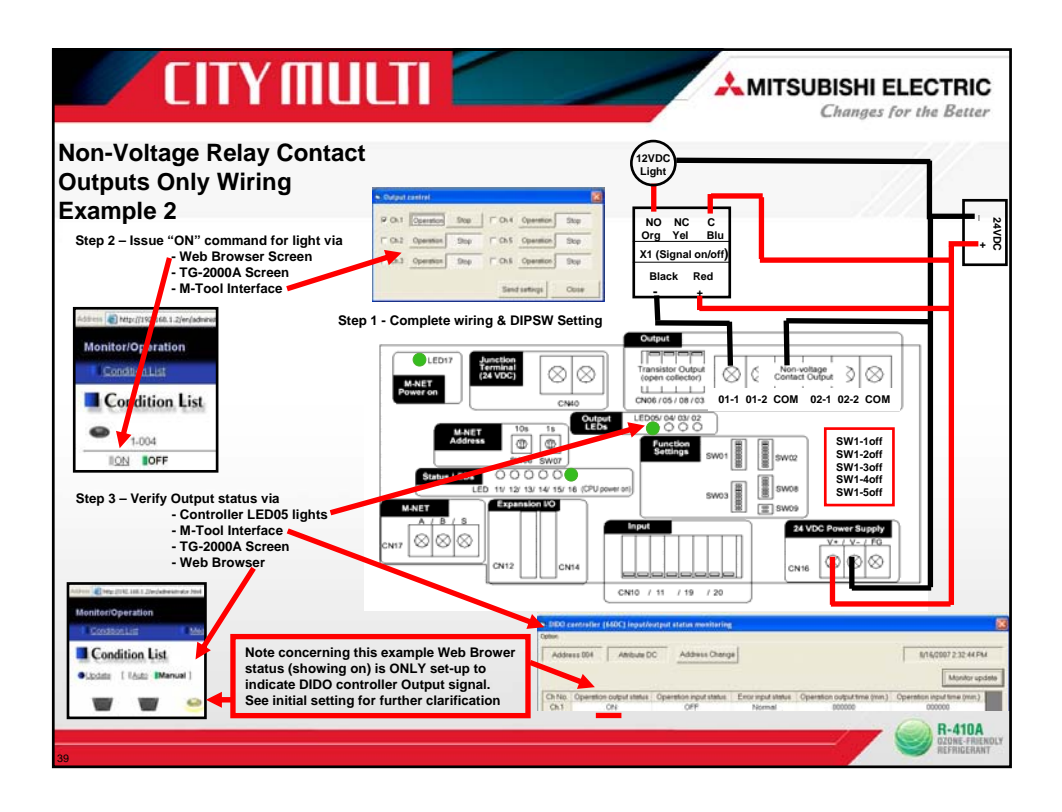

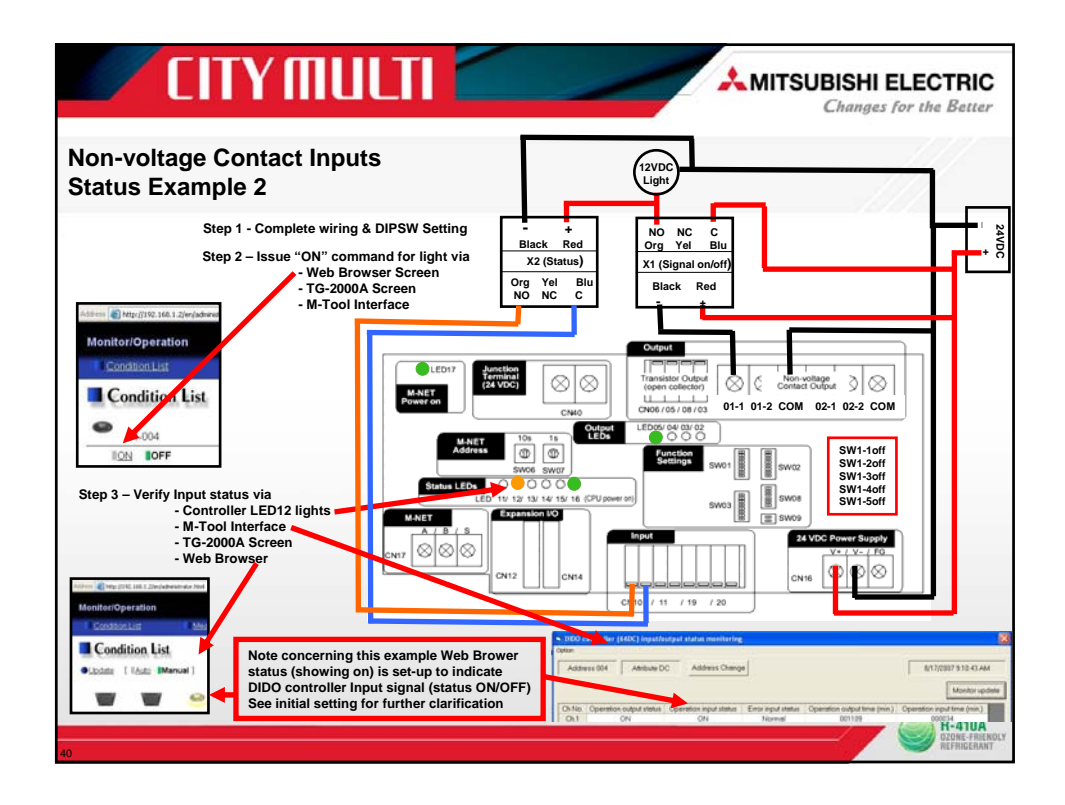

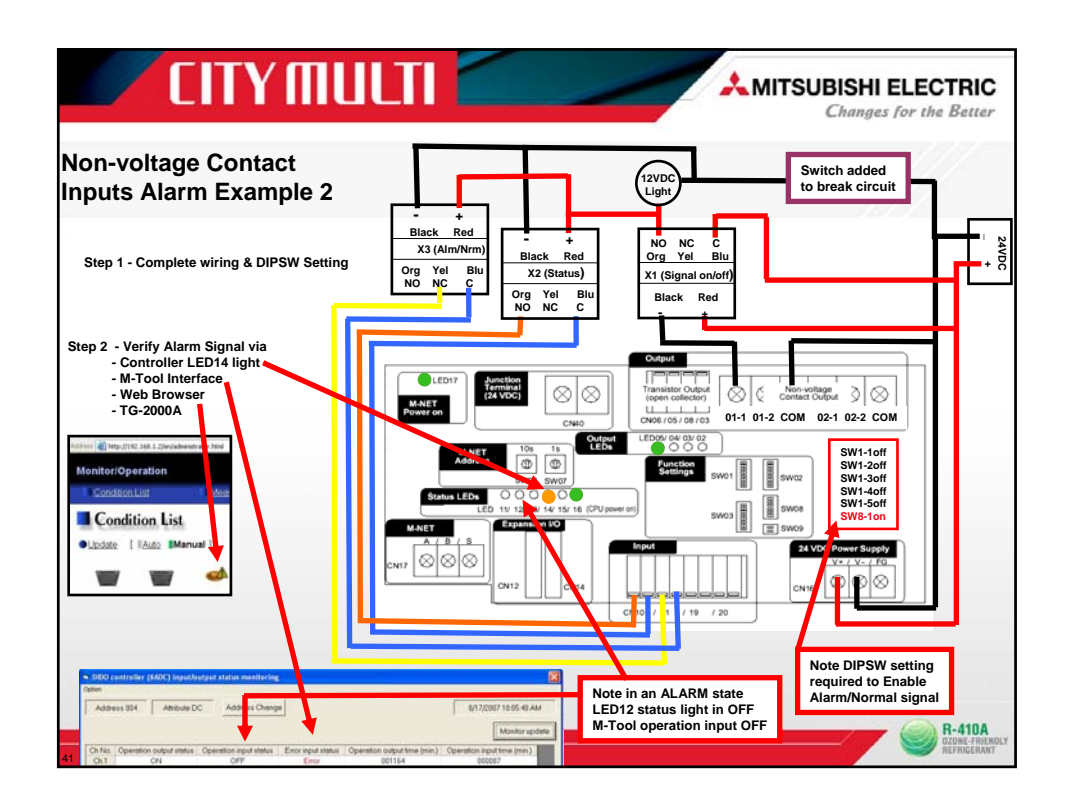

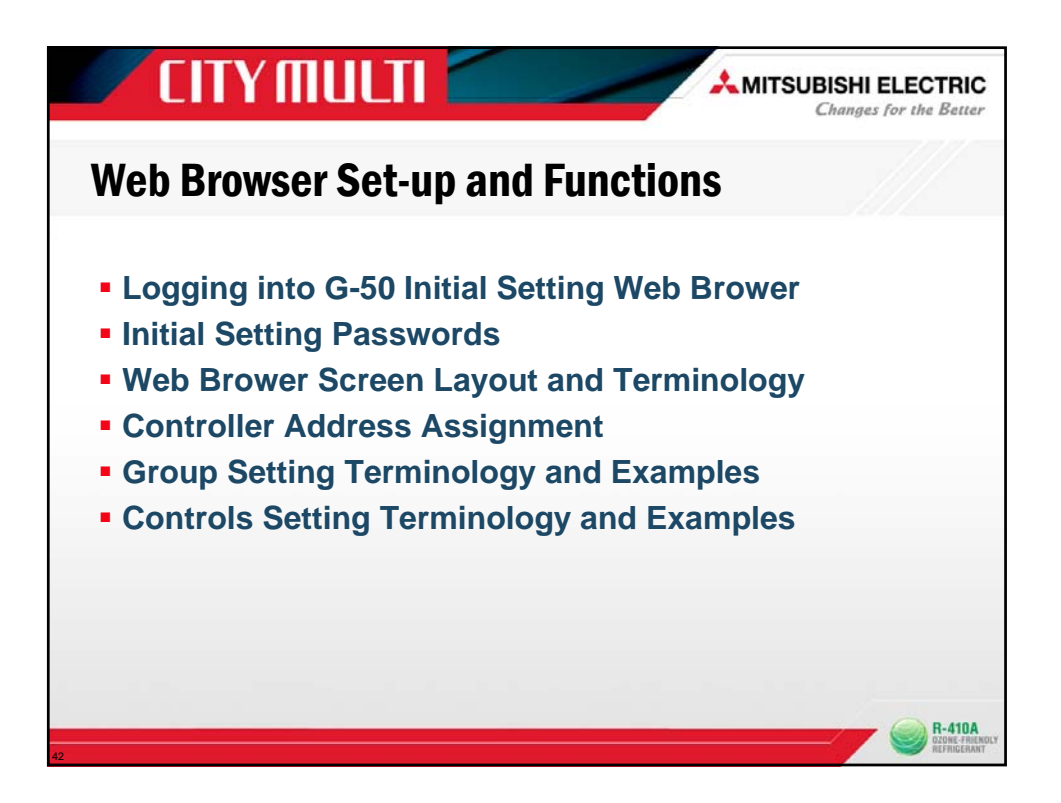

|                                                                          | AMITSUBISHI ELECTRIC<br>Changes for the Better                                                                                                    |
|--------------------------------------------------------------------------|----------------------------------------------------------------------------------------------------|
| Login Page                                                               | Regatization of Control Functions      Type your user name and passwerd.      User name     Description      togn      http://192.168.1.2/g-50/en/administrator.html |
| Type Address to<br>access Initial Web<br>Browser Settings<br>Note: Defau | /fr/ (for French)<br>G(B)50-A assigned IP Address<br>t IP address of G(B)50-A is "192.168.1.1" (Factory setting)                                                     |

| inni 🍓 http://182.168.1.2/p50/en/adventrator.html |                       |                                         | 🖉 🔂 Gar 1. 1000 **                                                                               |
|---------------------------------------------------|-----------------------|-----------------------------------------|--------------------------------------------------------------------------------------------------|
|                                                   |                       |                                         |                                                                                                  |
|                                                   |                       |                                         | Allocation and a second                                                                          |
| Login Page                                        |                       |                                         | Registration of Optional Functions                                                               |
|                                                   |                       |                                         |                                                                                                  |
|                                                   | Түре усы              | user name and passwo                    | rā.                                                                                              |
|                                                   | User name<br>Password | xxxx                                    |                                                                                                  |
|                                                   |                       | Logn                                    |                                                                                                  |
| User Defaul<br>user nar                           | Default<br>password   |                                         | Available functions                                                                              |
|                                                   |                       | Initial settings                        | Date and Time, Basic System, Groups, Interlocked<br>LOSSNAY, Blocks                              |
| Maintenance<br>user initial                       | init                  | Functions 1                             | E-Mail, Peak cut, Measurement                                                                    |
|                                                   |                       | Functions 2                             | Set Temperature Range Limit, Night Mode<br>Schedule, Auto-changeover                             |
| Building<br>manager administrate                  | r admin               | Out of the function<br>given on the use | ons listed above, the items to which access rights have been<br>r settings screen are available. |
| Note: The upper come and                          | the password for bu   | ilding manager ar                       | re the same as those of the building manager of the Web for                                      |
| monitoring/operation                              | -                     |                                         |                                                                                                  |

| ack + 🐑 - 💌 🗟 🐔 🔎 Search<br>🔊 Security 2, 166, 1, 25p St/or / Advender Acad | 📩 faarles 🥝 🍰 🧯                | e · 🔜 🛍 🤹       |                                          | - D - OH- "                       |  |
|-----------------------------------------------------------------------------|--------------------------------|-----------------|------------------------------------------|-----------------------------------|--|
| ial Settings                                                                | Exections 1                    | Eurotores 2     | User Settings                            | A 10048*                          |  |
| Date and Time                                                               | L systemit                     | 2 Meriochied LU | EDCHS                                    |                                   |  |
|                                                                             |                                |                 |                                          |                                   |  |
| Day Mon<br>28 🔮 / 🔞                                                         | m Year<br>8 🝨 / [2007 🝨        |                 | Oroup name for Web<br>Oroup name for Web | Stystem Structure                 |  |
| Hour Minu                                                                   | de Second                      |                 | 1 Fect                                   | 1<br>101                          |  |
| [08 <b>슾</b> : [4                                                           | 이 :: 37 츂                      |                 | 2                                        | 2                                 |  |
| P Automatically adjust clo                                                  | ck for daylight saving changes |                 | 12<br>                                   | 102                               |  |
| [Canada                                                                     | -                              |                 | 3                                        | -                                 |  |
| ● <u>Refresh</u>                                                            | Save Settings                  |                 | 4 1-004                                  | <ul> <li>41</li> <li>■</li> </ul> |  |
| Once logged in D                                                            | Date & Time pa                 | ige appear      | 5                                        |                                   |  |
| et Date and Tim                                                             | e for G(B)-50A                 | A controller    | Refresh                                  | Save Settings                     |  |

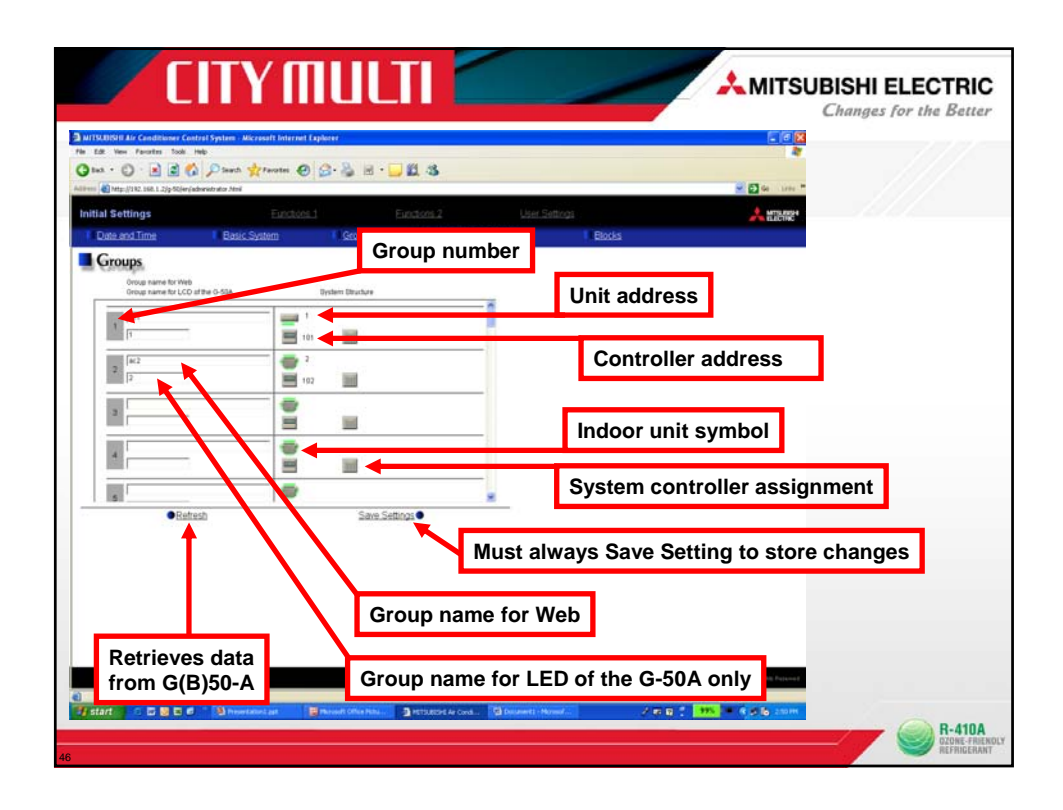

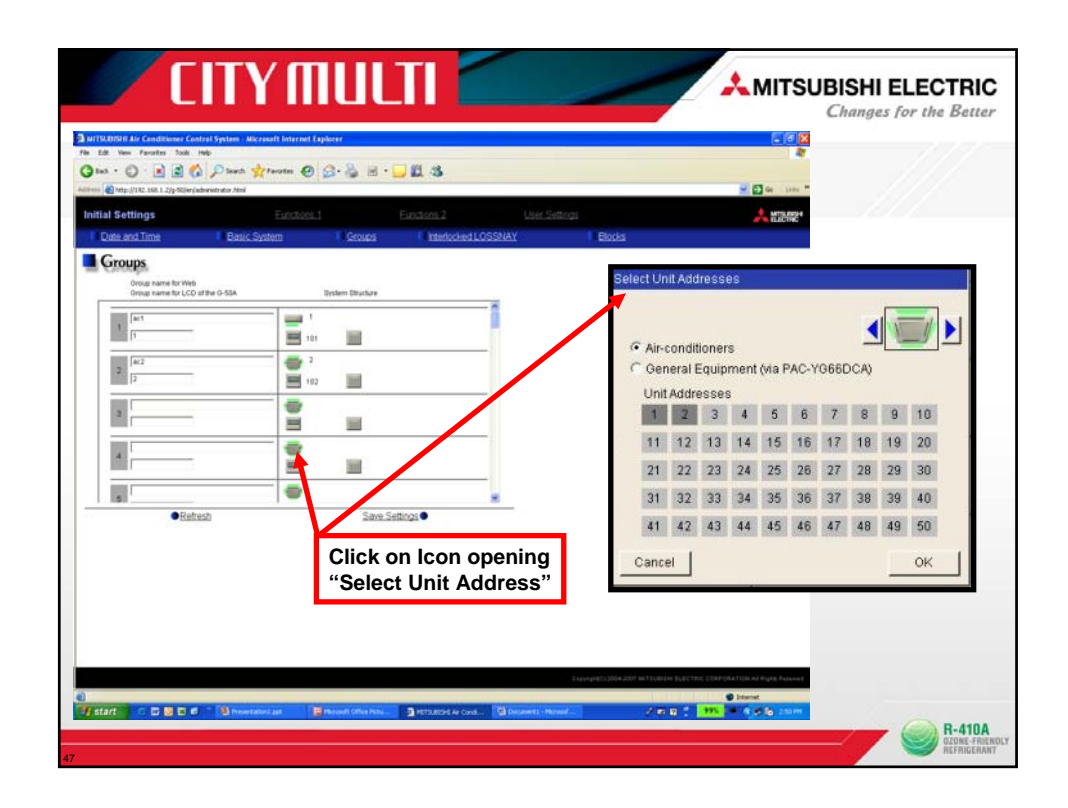

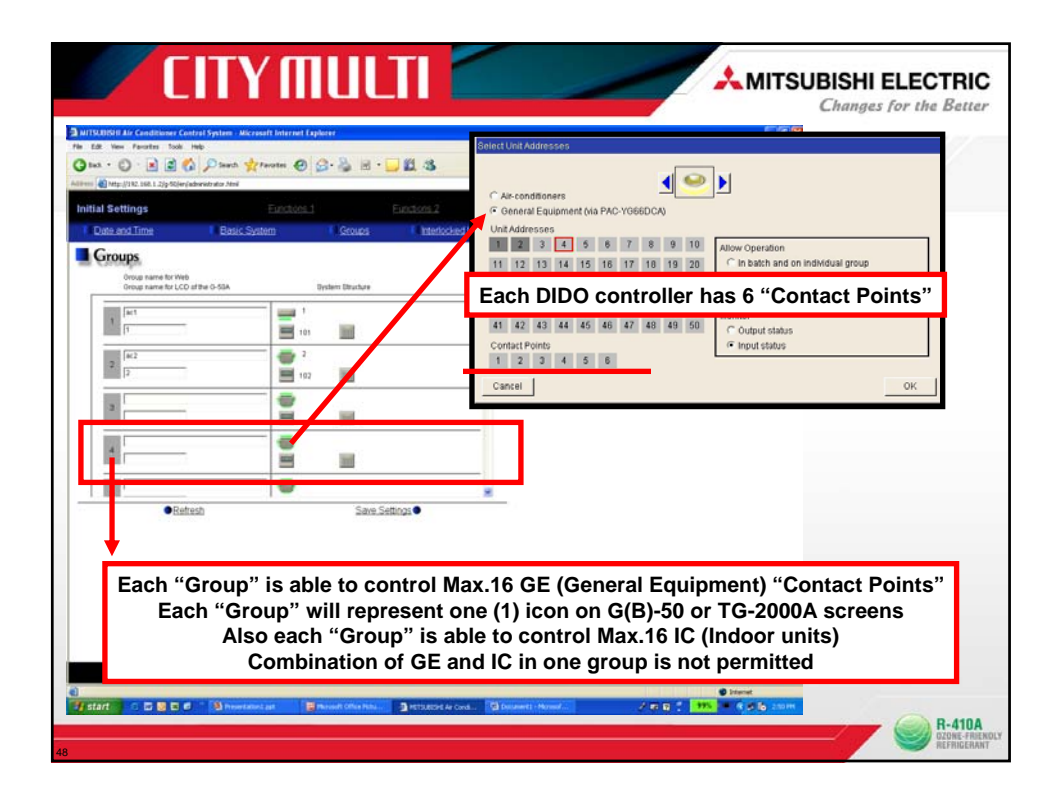

| 🗾 CITY MU                                                                                                    |                                                                                                    |
|----------------------------------------------------------------------------------------------------|----------------------------------------------------------------------------------------------------|
| Select Unit Addresses                                                                                                    | Step 1: Highlight "General Equipment" button<br>"Select Unit Address" box will open                                                                                                    |
| 11         12         13         14         15         16         17         18         19         20           21         22         23         24         25         26         27         28         29         30           31         32         33         34         35         36         37         38         39         40           41         42         43         44         45         46         47         48         49         60           Cancel         OK | Step 2: Toggle though the various icons available                                                                                                    |
|                                                                                                    | C Air-conditioners C General Equipment (via PAC-YG66DCA) Unit Addresses 1 2 3 4 5 6 7 8 9 10 attractorement (second second s                          |
| Step 3: Select address to<br>which controller has been<br>programmed via rotary dials                                                                                                    | 11       12       13       14       15       16       17       18       19       20       C       In batch and on individual group         21       22       23       24       25       26       27       28       29       30         31       32       33       34       35       36       37       38       39       40         41       42       43       44       45       46       47       48       49       50                                                                                                    |
|                                                                                                    | Contact Points  Contact Points |
| 49                                                                                                    | Step 4: Select the "Contact Points" to be used                                                                                                    |

| gle Group ass<br>ee DIDO cont                                                                                                    | signed Max. 16 Contact<br>roller addressed 03,04,                                           | Points<br>05 | Anometican     Anometican     Anometican     Anometican     Anometican     Anometican     Anometican     Anometican     Anometican     Anometican                                                                                                    |
|----------------------------------------------------------------------------------------------------|---------------------------------------------------------------------------------------------|--------------|----------------------------------------------------------------------------------------------------|
| Groups<br>Oroug name for Web<br>Oroug name for LCD of the O-BBA                                                                                                    | Episteri Etucture                                                                           |              | 100         100         100         100         100         100         100         100         100         100         100         100         100         100         100         100         100         100         100         100         100         100         100         100         100         100         100         100         100         100         100         100         100         100         100         100         100         100         100         100         100         100         100         100         100         100         100         100         100         100         100         100         100         100         100         100         100         100         100         100         100         100         100         100         100         100         100         100         100         100         100         100         100         100         100         100         100         100         100         100         100         100         100         100         100         100         100         100         100         100         100         100         100         100         100         100         100                                                                                                            |
| 1                                                                                                    |                                                                                             |              | ContectFrieds  F Input status  ContectFrieds  ContectFrieds  Conte |
| 2                                                                                                    | 2<br>2<br>2<br>2<br>2<br>2<br>2<br>2<br>2<br>2<br>2<br>2<br>2<br>2<br>2<br>2<br>2<br>2<br>2 | _/           | Sector Date State Control of Control of Cont |
| 3                                                                                                    | E ()                                                                                        | Ҡ——          | P Annonationers                                                                                                    |
| A                                                                                                    |                                                                                             | -/-          | None         None         None <t< td=""></t<>                                                                                                    |
| •Refresh                                                                                                    | Sane Sedings •                                                                              |              | 101         102         101         101         101         101         101         101         Marche           101         102         101         101         101         101         101         101         101         Marche         Marche         Marche         Comput status         Comput status         Comput status         Comput status           101         101         101         101         101         101         101         101         101         101         101         101         101         101         101         101         101         101         101         101         101         101         101         101         101         101         101         101         101         101         101         101         101         101         101         101         101         101         101         101         101         101         101         101         101         101         101         101         101         101         101         101         101         101         101         101         101         101         101         101         101         101         101         101         101         101         101         1                                                                                                    |
| Groups                                                                                                    |                                                                                             |              | Canal Canal Annual Canal Can                                                                                                    |
| Oncop name for Web<br>Oncop name for LCD of the O-55A                                                                                                    | Deten Druckee                                                                               |              | C An conditioners                                                                                                    |
| 1 1                                                                                                    | <b>H</b> = <b>H</b>                                                                         |              | Und Addresses                                                                                                    |
| 3                                                                                                    |                                                                                             |              | MI         MI         MI<                                                                                                    |
| [18 Light per group                                                                                                    |                                                                                             | Max.16 GE    | 101 102 103 104 105 106 107 108 108 108 108 108 108 108 108 108 108                                                                                                    |
| 3                                                                                                    |                                                                                             | per Group    | Cardial Parties<br>Cardial Parties                                                                                                    |
|                                                                                                    |                                                                                             |              | Cancel                                                                                                    |
| and a second second sec |                                                                                             |              |                                                                                                    |

| The name for Web<br>roop name for Web                        | Delleri Druchue                                                        | DIDO Controller Address 03<br>3-1, 3-2, 3-3, 3-4, 3-5, 3-6 |
|--------------------------------------------------------------|------------------------------------------------------------------------|------------------------------------------------------------|
| 2<br>Lugiti per proo                                         |                                                                        | DIDO Controller Address 04<br>4-1, 4-2, 4-3, 4-4, 4-5, 4-6 |
|                                                              |                                                                        | DIDO Controller Address 05                                 |
| ● Estresti                                                   | Sate Settops                                                           | 5-1, 5-2, 5-3, 5-4                                         |
| •Retreet<br>50A contro<br>001 = AC1<br>002 = AC1<br>003 = GE | See Settings<br>eller will permit a tot<br>(1 IC)<br>(1 IC)<br>(16 GE) | al of 50 IC, LC or GE equipment devices                    |

| CITY MULTI                                                                                                    | AMITSUBISHI ELECTRIC<br>Changes for the Better<br>Seeing three DIDO controller will have<br>a total of 18 contact points in total (3x6)                                                                                                    |
|----------------------------------------------------------------------------------------------------|----------------------------------------------------------------------------------------------------|
| m         m         m | This Groups has been assigned its Max.16<br>allowed contact points.<br>Two (2) contact points 5-5 and 5-6 still remain<br>open that are not currently used.                                                                                                    |
| • Exhtradit       Saint Settings.         • Exhtradit       Saint Settings.                                                                                                    | Predidiversemplicity         Predidiversemplicity         Predidiversemplicity |

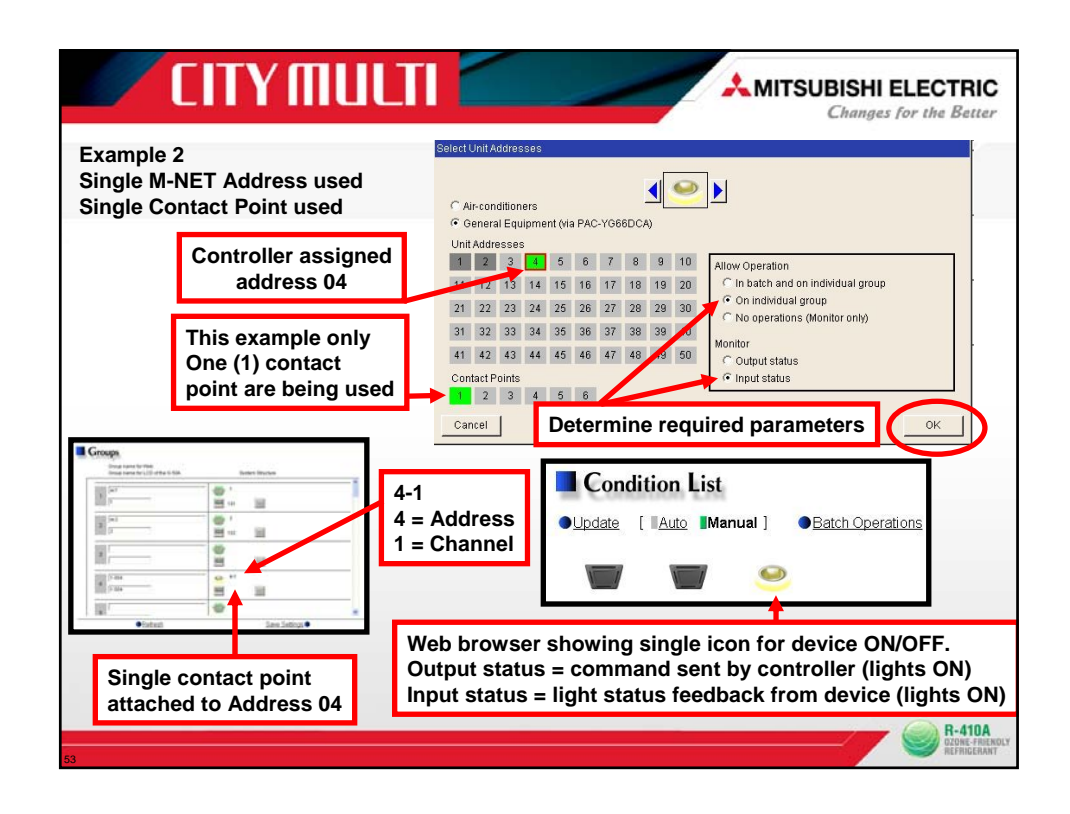

| Example 3<br>Single M-NET Address used<br>Two Contact Point used                                                                                                    | Select Unit Addresses                                                                                                    |
|----------------------------------------------------------------------------------------------------|----------------------------------------------------------------------------------------------------|
| Controller assigned<br>address 04                                                                                                    | Unit Addresses         1         2         3         4         5         6         7         8         9         10         Allow Operation           1         12         13         14         15         16         17         18         19         20           21         22         23         24         25         26         27         28         29         30         C         On IndWidual group |
| This example only<br>Two (2) contact<br>point are being used                                                                                                    | 31         32         33         34         35         36         37         38         39         40           41         42         43         44         45         46         47         49         49         50           Contact Points         Contact Points         Cinput status         Cinput status                                                                                               |
| The verse is the second second | Cancel Determine required parameters                                                                                                    |
|                                                                                                    | Update [ Auto Manual ]      Batch Operations                                                                                                    |
| Two contact points Ch1 & Ch2<br>attached to Address 04.                                                                                                    | /eb browser showing single icon for device ON/OFF.<br>N signal sent, icon Lights indicates ON (Output signal)<br>suing signal for points 1 (Ch1) and point 2 (Ch2)                                                                                                    |
| 54                                                                                                    | R-410A<br>Cover - Area<br>Reference                                                                                                    |

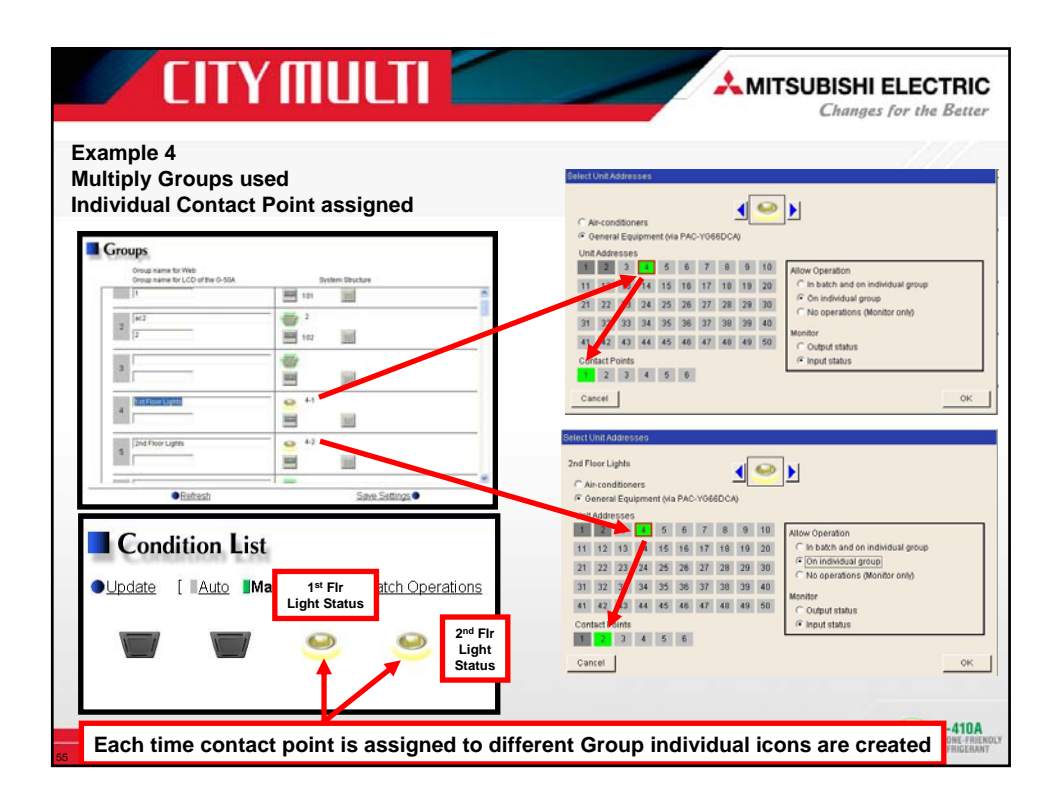

| Example 5<br>Batch & Individual Set-up Control                                                                                                    | <ol> <li>Individual lights can be turned ON/OFF</li> <li>Selecting "Batch Operations" both lights can<br/>be turned ON/OFF with one command</li> </ol> |
|----------------------------------------------------------------------------------------------------|----------------------------------------------------------------------------------------------------|
| Is choire Light<br>C encodormers<br>P encodormers (as ACC VORCCO)<br>Understand<br>D D D D D D D D D D D D<br>D D D D D D D                                                                                                    | Condition List                                                                                                    |
| Image: Control of the control of the contro | Condition List<br>Other Equipment<br>Other Equipment<br>Other Equipment<br>Other Equipment<br>Other Equipment                                          |

| ample 6<br>dividual Set-up Control                                                                                                    | Changes for the Be                                      |
|----------------------------------------------------------------------------------------------------|---------------------------------------------------------|
| Secret but Abareaus  To Flore Light  C Ac conditions  C Ac conditions  C Active Secret  C Active Secret  C A | Condition List Update [ Auto Manual ]  Batch Operations |
| Const Unit Also rests                                                                                                    | Right click<br>on icon                                  |
| Image         Image         Image <th< th=""><th>Condition List</th></th<>                                                                                                    | Condition List                                          |

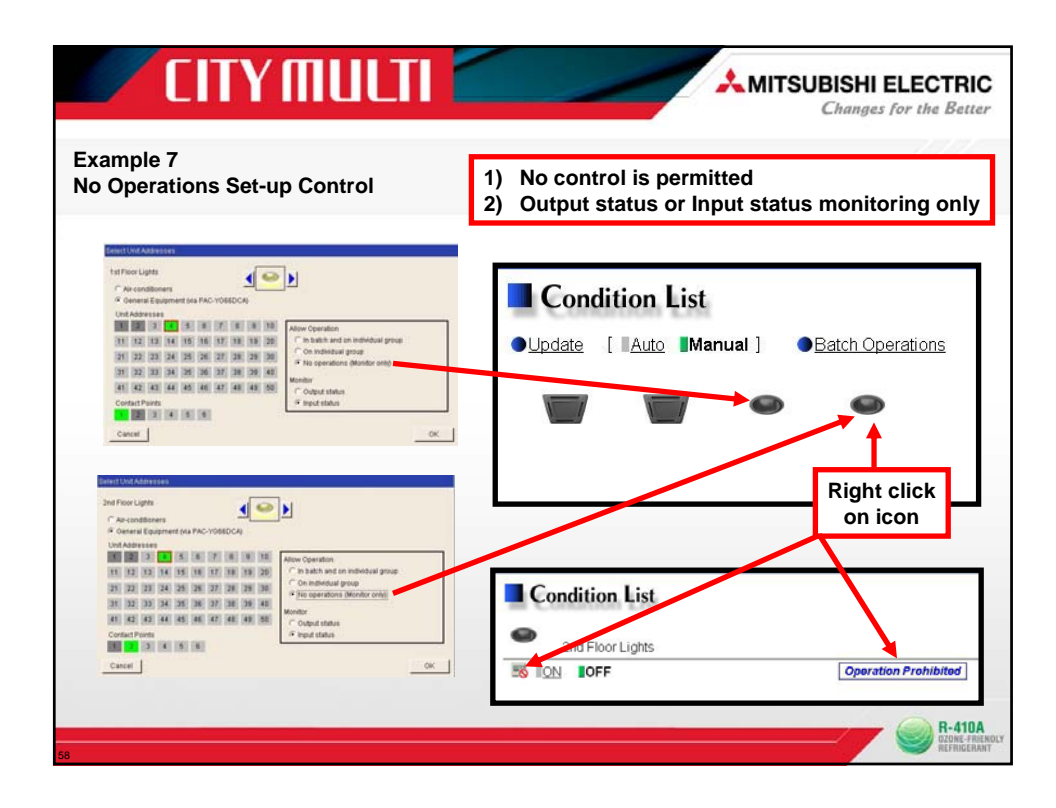

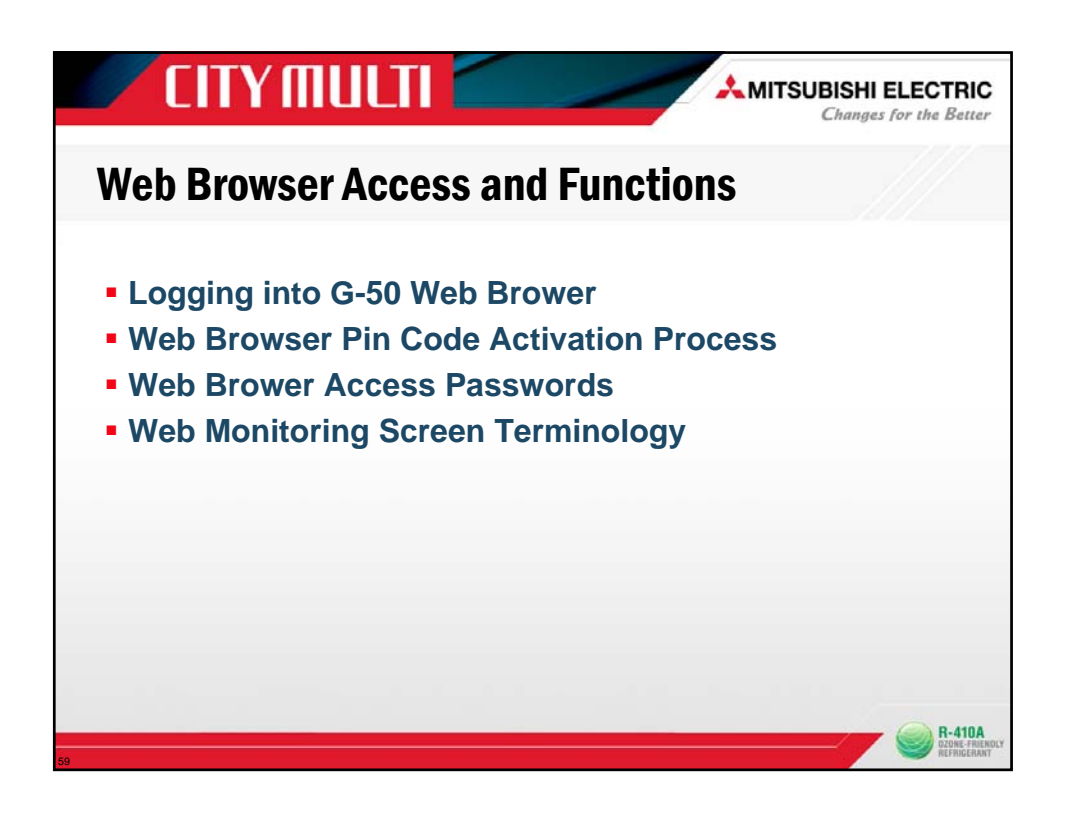

| Contract - Contract - | Step 1: Open " G-50 Web Browser"     Web Browser Pin Code required                                                                                                    |
|----------------------------------------------------------------------------------------------------|----------------------------------------------------------------------------------------------------|
| Login Page                                                                                                    | Elegistration of Captional Functions                                                                                                    |
|                                                                                                    | Type your user name and password.<br>User name   <br>Password  <br>Logn                                                                                                    |
| Step 2:                                                                                                    | http://192.168.1.2/en/administrator.html                                                                                                    |
| Type Address to<br>access Initial Web                                                                                                    | /fr/ (for French)                                                                                                    |
| Browser Settings                                                                                                    | G(B)50-A assigned IP Address                                                                                                    |
| Note: Default                                                                                                    | P address of G(B)50-A is "192.168.1.1" (Factory setting)                                                                                                    |
| 60                                                                                                    | Restance of the second second se |

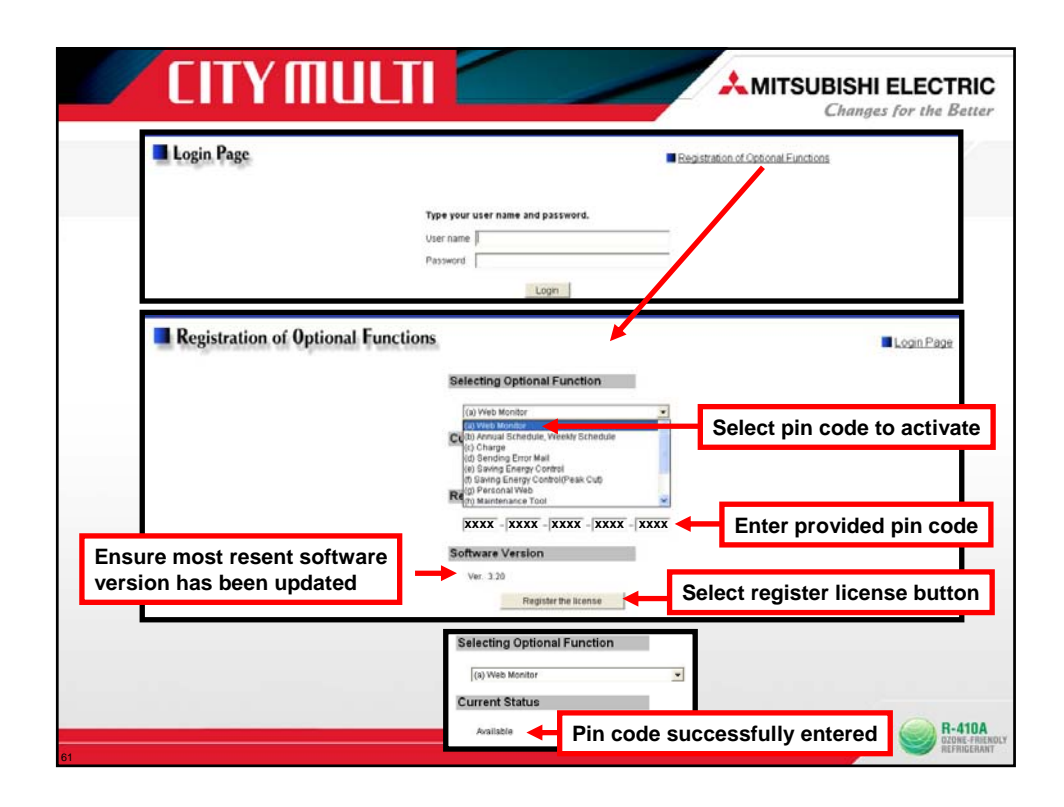

| C Back + C R | 🖹 🐔 🔎 bach 👷 Peoples 🧶 😥 🔩<br>mildensmater Itel      | ≅ • <mark></mark> 21, 45 |                   | · • • • • • • •                                                                                                    |  |
|--------------|------------------------------------------------------|--------------------------|-------------------|----------------------------------------------------------------------------------------------------|--|
| Login Page   |                                                      |                          |                   | Resistation of Optional Functions                                                                                                    |  |
| lleer        | Pasword<br>Web page address                          | Default                  | Default           | Accessible functions                                                                                                    |  |
| Public users | http:// [IP address of G-50A]/                       | user name<br>guest       | password<br>guest | Monitor / operation                                                                                                    |  |
| Managare     | http:// [IP address of G-50A]/<br>administrator.html | administrator            | admin             | Monitor / operation<br>Measurement monitor<br>Schedule settings (Optional function)<br>Malfunction log monitor<br>Date/time adjustment<br>User registration<br>Send mail teo monitor |  |

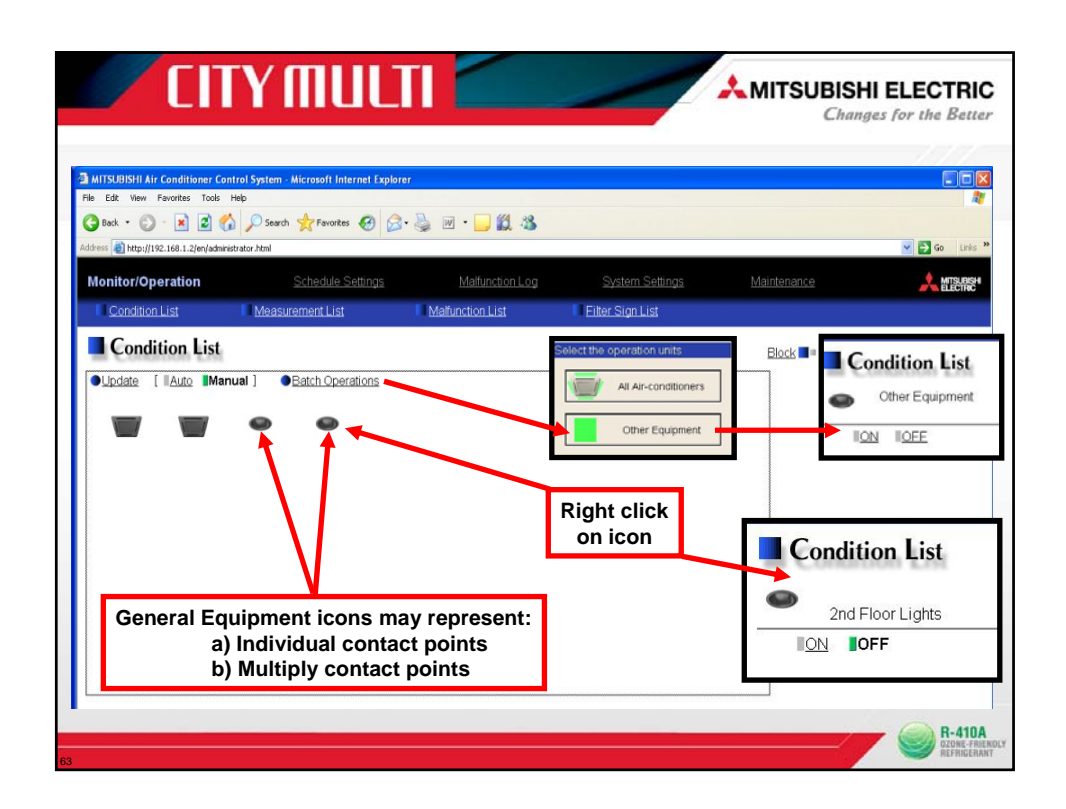

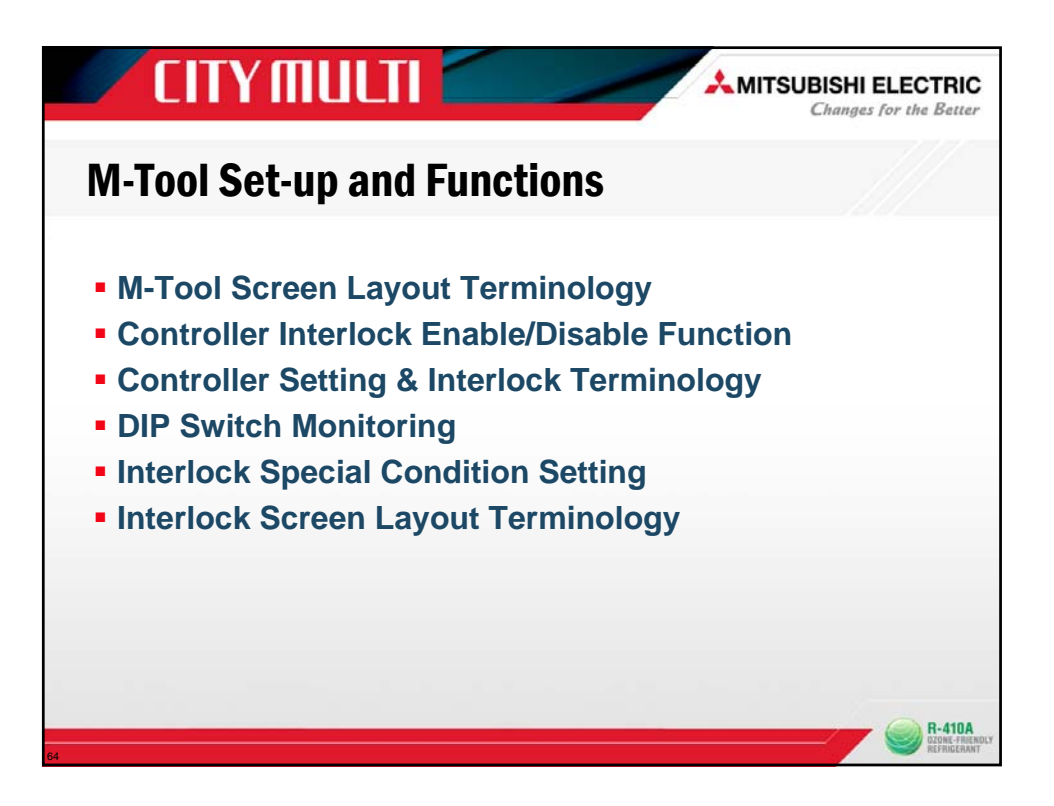

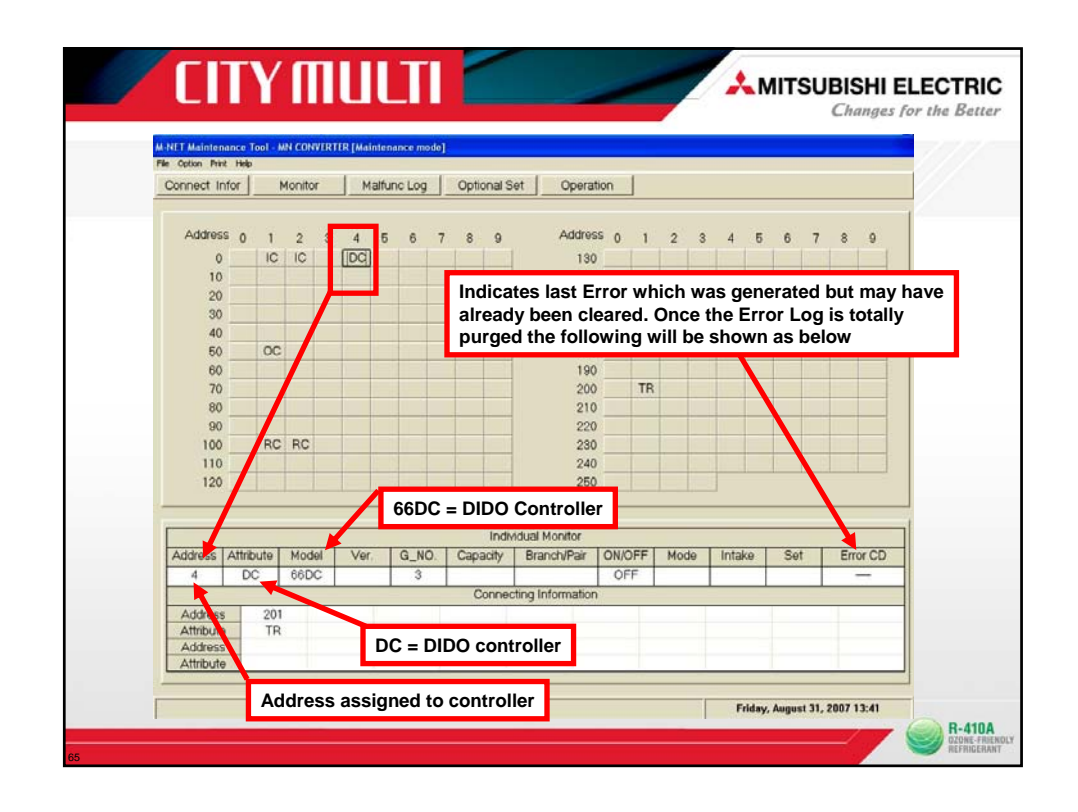

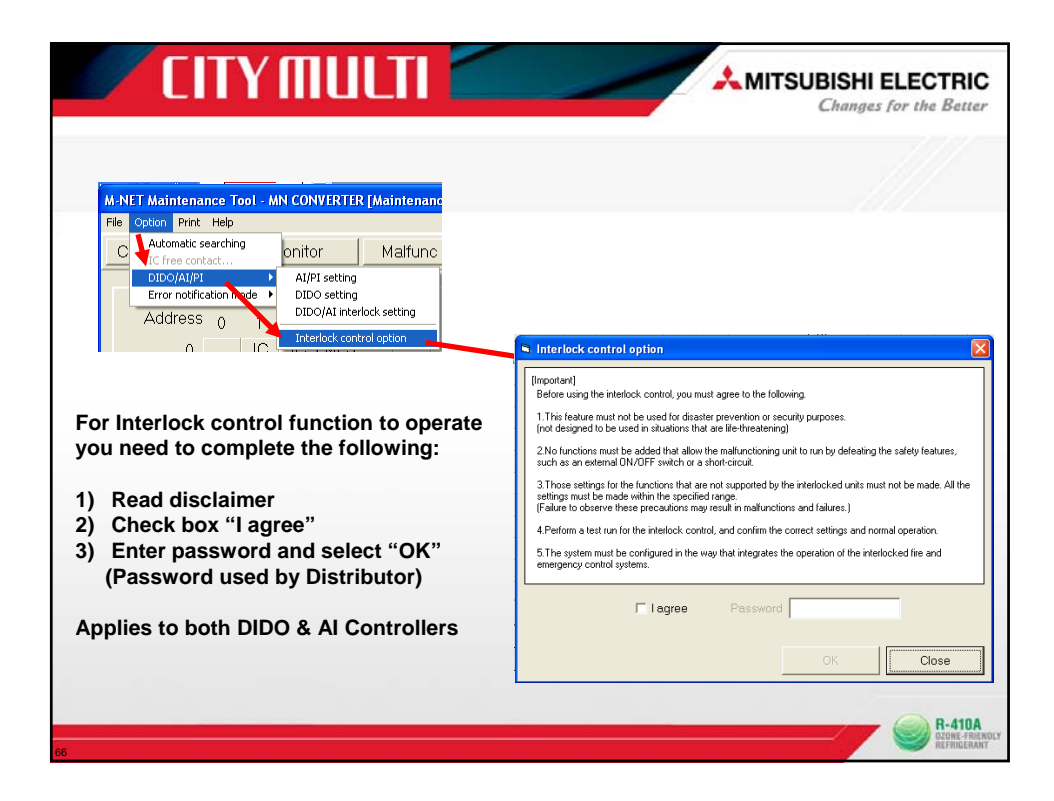

| CITY MULTI                                                                                                    |                                                                                                    |
|----------------------------------------------------------------------------------------------------|----------------------------------------------------------------------------------------------------|
| M-NET Maintenance Tool - MN CONVERTER [Maintenance<br>File Option Print Help<br>C Automatic searching Onitor Malfunc L<br>DIDo/AI/PI  Al/PI setting<br>Error notification mode DIDO setting<br>DIDO/AI interlock setting<br>0 IC re-ended setting                                                                                                    | <ul> <li>Steps required to pick the desired function</li> <li>1) Select "Options"</li> <li>2) Select "DIDO/AI/PI"</li> <li>3) Select either of the four items listed</li> <li>4) Select the device. This example DC (04)</li> </ul>                                                                                                    |
| Notice (and a second second | Class         Class         Clas         Class         Class <thc< th=""></thc<> |
| Dest,Time setting   Oxford Costed   Pile settind                                                                                                    | Note: for enable Interlocks a password is required                                                                                                    |

| DIDO c<br>Option                               | entroller (66DC) input/o                                   | Y MUU                                                     |                                                                      |                                                                                |                                                                               | SUBISHI ELECTRIC<br>Changes for the Better |
|------------------------------------------------|------------------------------------------------------------|-----------------------------------------------------------|----------------------------------------------------------------------|--------------------------------------------------------------------------------|-------------------------------------------------------------------------------|--------------------------------------------|
| Addre                                          | SS 004   Attribute D                                       | Autress change                                            | -                                                                    |                                                                                | Monitor up                                                                    | ndate ]                                    |
| Ch No.<br>Ch.1<br>Ch.2<br>Ch.3<br>Ch.4<br>Ch.5 | Operation output status<br>OFF<br>OFF<br>OFF<br>OFF<br>OFF | Operation input status<br>OFF<br>OFF<br>OFF<br>OFF<br>OFF | Error input status<br>Normal<br>Normal<br>Normal<br>Normal<br>Normal | Operation output time (min.)<br>007453<br>004259<br>000000<br>000000<br>000000 | Operation input time (min.)<br>004971<br>000000<br>000000<br>000000<br>000000 |                                            |
| Ch.6                                           | OFF                                                        | OFF                                                       | Normal                                                               | GE                                                                             | e operational li                                                              | nput time durations                        |
|                                                |                                                            |                                                           |                                                                      | DIDO                                                                           | Signal Output                                                                 | time durations                             |
|                                                |                                                            |                                                           | GE                                                                   | Error Input state                                                              | us                                                                            |                                            |
|                                                |                                                            | Gene                                                      | eral Equip                                                           | ment (GE) Inpu                                                                 | t status                                                                      |                                            |
|                                                | DIDC                                                       | ) Signal Outp                                             | out status                                                           | Output control                                                                 | File output Close                                                             |                                            |
| 68                                             |                                                            |                                                           |                                                                      |                                                                                |                                                                               | R-410A<br>DZOWE-FREENOLY<br>REFRIGERANT    |

| <ul> <li>IEO controller (\$60C) input/retput status menitoring.</li> <li>Option</li> </ul>                                                                                                    | <b>2</b>                                                                      |                                                                                                    |
|----------------------------------------------------------------------------------------------------|-------------------------------------------------------------------------------|----------------------------------------------------------------------------------------------------|
| Address 004 Ambule 0C Address Change                                                                                                    | 4/31/2007 1 52 26 PM                                                          | Channel On/Off Operation from M-100                                                                                                    |
| On No. 1 One-reliant cultural stretus.   One-reliant introd stretus.   Forty rand stretu                                                                                                    | Monitor update tas : Operation radio/ time (min.) : Operation and time (min.) | Output control                                                                                                    |
| On1         Off         Off         Name           On2         OFF         OFF         Name           On3         OFF         OFF         Name           On4         OFF         OFF         Name | 007452 054971<br>094258 00000<br>000000 000000<br>000000 000000               | Ch.1 Operation Stop C Oh.4 Operation Stop                                                                                                    |
| OLS OFF OFF Named<br>OLS OFF OFF Named                                                                                                    | 80000 00000<br>80000                                                          | Ch.2 Operation Stop Ch.5 Operation Stop                                                                                                    |
|                                                                                                    |                                                                               | Ch.3 Operation Stop Ch.6 Operation Stop                                                                                                    |
|                                                                                                    |                                                                               | Sand satisfies                                                                                                    |
|                                                                                                    |                                                                               | Genu senings Ciuse                                                                                                    |
|                                                                                                    |                                                                               |                                                                                                    |
|                                                                                                    |                                                                               | The pressed (sunken) button shows                                                                                                    |
| Dutu/Time 6                                                                                                    | enny Dagat control Pric onjust Curre                                          | The pressed (sunken) button shows<br>the current status. Ex, Ch.1 "Stop"                                                                                           |
| Column                                                                                                    | etter Dagarcontol Pite solget Cose                                            | The pressed (sunken) button shows the current status. Ex, Ch.1 "Stop"                                                                                              |
| Date/Fime setting                                                                                                    | arten Dagus control Pile colgue Cours                                         | The pressed (sunken) button shows the current status. Ex, Ch.1 "Stop"                                                                                              |
| Destine                                                                                                    | anten Dagar cantal Pile objact Cours                                          | The pressed (sunken) button shows the current status. Ex, Ch.1 "Stop"                                                                                              |
| ► Date/Time setting                                                                                                    |                                                                               | The pressed (sunken) button shows<br>the current status. Ex, Ch.1 "Stop"                                                                                           |
| ■ Date/Time setting<br>2007/08/31 13:54:24                                                                                                    |                                                                               | The pressed (sunken) button shows<br>the current status. Ex, Ch.1 "Stop"                                                                                           |
| Date/Time setting     2007/08/31 13:54:24                                                                                                    | 4 1) Time r                                                                   | The pressed (sunken) button shows<br>the current status. Ex, Ch.1 "Stop"<br>must be set via M-Tool for DIDO controlle<br>B)-50 or TG-2000A controllers are not use |

|                 | Select which fo             | rmat vou wish               | Cipture<br>Cipture    | BDD centroline (MACS) input/hitput status meshining     Calue     Addees ID4 Ambular DC Addees Champe     (91)(2007155 |                                                                        |                                                                                                    |                                                                                                    |  |
|-----------------|-----------------------------|-----------------------------|-----------------------|----------------------------------------------------------------------------------------------------|------------------------------------------------------------------------|----------------------------------------------------------------------------------------------------|----------------------------------------------------------------------------------------------------|--|
|                 |                             | iniat you wion              |                       | anna 1 secores                                                                                                    |                                                                        |                                                                                                    | Monitor update                                                                                     |  |
|                 | MntTool32 Please select syn | mbols for use as delimiters |                       | Operation output status     OFF     OFF     OFF     OFF     OFF     OFF     OFF     OFF     OFF                        | ention input status E<br>OFF<br>OFF<br>OFF<br>OFF<br>OFF<br>OFF<br>OFF | ter ingal status Cyseneticin suljust fina<br>Nacimal 001453<br>Nacimal 00455<br>Nacimal 000000<br>Nacimal 000000<br>Nacimal 000000<br>Nacimal 000000 | (mm) Operation spot ferme (mm)<br>014311<br>00000<br>000000<br>000000<br>000000<br>000000<br>00000 |  |
| Address         |                             |                             | _                     |                                                                                                    | -                                                                      |                                                                                                    |                                                                                                    |  |
| 004             | Attribute DC                | 7                           |                       |                                                                                                    |                                                                        | and the second                                                                                                    | L AND A REAL                                                                                       |  |
| Monitor<br>Date | 8/31/2007 13:52             | Data whic                   | h is provic           | led                                                                                                    |                                                                        | Color Color                                                                                                    | 718 0400                                                                                           |  |
| Ch No.          | Operation output status     | Operation input status      | Error input<br>status | Operation ou<br>(min.)                                                                                                 | tput time                                                              | Operation input ti<br>(min.)                                                                                                    | me                                                                                                 |  |
| Ch.1            | OFF                         | OFF                         | Normal                |                                                                                                    | 7453                                                                   |                                                                                                    | 4971                                                                                               |  |
| Ch.2            | OFF                         | OFF                         | Normal                |                                                                                                    | 4259                                                                   |                                                                                                    | 0                                                                                                  |  |
| Ch.3            | OFF                         | OFF                         | Normal                |                                                                                                    | 0                                                                      |                                                                                                    | 0                                                                                                  |  |
| Ch.4            | OFF                         | OFF                         | Normal                |                                                                                                    | 0                                                                      |                                                                                                    | 0                                                                                                  |  |
| Ch 5            | OFF                         | OFF                         | Normal                |                                                                                                    | 0                                                                      |                                                                                                    | 0                                                                                                  |  |
| 00              |                             |                             |                       |                                                                                                    |                                                                        |                                                                                                    |                                                                                                    |  |

| 🗾 CITY MULTI 🗲                                                                                                    | _               | - | *                 | NITSU   | BISH    | ELEC  |       |
|----------------------------------------------------------------------------------------------------|-----------------|---|-------------------|---------|---------|-------|-------|
| DIDO controller (66DC) input/output s Option DIP switch setting monitoring                                                                                                    |                 |   |                   |         | 1       |       | //    |
| Operation time reset                                                                                                    | Address         |   | Attribute DC      |         |         |       |       |
|                                                                                                    | Monitor<br>Date |   | 9/4/2007<br>10:25 |         |         |       |       |
| Ch No. Operation output status Open                                                                                                    |                 |   | Data w            | /hich i | is prov | /ided |       |
| Ch.1 OFF                                                                                                    |                 |   | 014/04            | CIMOC   | 014/02  | CIMOC | 014/0 |
| CILZ OFT                                                                                                    |                 | 1 | SWUI              | SW02    | SW03    | 5008  | SWO   |
| 99 witch setting menitoring                                                                                                    |                 | 2 | OFF               | OFF     | OFF     | OFF   | OFF   |
| SW01         SW02         SW03         SW03         SW03           1         OPF         ON         1         OPF         ON         1         OPF         ON           2         OPF         ON         2         OPF         ON         2         OPF         OPF                                                                                  |                 | 3 | OFF               | OFF     | OFF     | OFF   | 011   |
| 4 OFF ON 4 OFF ON 4 OFF ON 4 OFF ON                                                                                                    |                 | 4 | ON                | OFF     | OFF     | OFF   |       |
| 5         OFF         ON         5         OFF         ON         5         OFF         ON           6         OFF         ON         6         OFF         ON         7         OFF         ON         7         OFF         ON         7         OFF         ON         7         OFF         ON         7         OFF         ON         7         OFF         ON         7         OFF </td <td></td> <td>5</td> <td>OFF</td> <td>OFF</td> <td>OFF</td> <td>OFF</td> <td></td> |                 | 5 | OFF               | OFF     | OFF     | OFF   |       |
| B OFF ON B OFF ON B OFF ON                                                                                                    |                 | 6 | OFF               | OFF     | OFF     | OFF   |       |
| File Oxford Oose                                                                                                    |                 | 7 | OFF               | OFF     | OFF     |       |       |
| The pressed (sunken) button shows                                                                                                    |                 | 8 | OFF               | OFF     | OFF     |       |       |
| the current status. Ex, SW01-4 ON                                                                                                    |                 |   |                   |         |         |       | R-410 |

| Option                |                         | vourput status monitoring                                          |                    |                              |                             |  |  |
|-----------------------|-------------------------|--------------------------------------------------------------------|--------------------|------------------------------|-----------------------------|--|--|
| DIP swite<br>Operatio | ch setting monitoring   | DC Address Chang                                                   | e                  |                              | 9/4/2007 10:34:28 AM        |  |  |
|                       |                         |                                                                    |                    |                              | Monitor update              |  |  |
| Ch No.                | Operation output status | Deration input status                                              | Error input status | Operation output time (min.) | Operation input time (min.) |  |  |
| Ch.1                  | OFF                     | OFF                                                                | Normal             | 007453                       | - 000000                    |  |  |
| Ch.2                  | OFF                     | OFF                                                                | Normal             | 000000                       | 000000                      |  |  |
| Ch.3                  | OFF                     | OFF                                                                | Normal             | <b>7</b> 000000              | 000000                      |  |  |
| Ch.4                  | OFF                     | OFF                                                                | Normal             | 000000                       | 000000                      |  |  |
| Ch.5                  | OFF                     | OFF                                                                | Normal             | 000000                       |                             |  |  |
| Ch.6                  | OFF                     | OFF                                                                | OFF Normal 000000  |                              |                             |  |  |
|                       |                         | Ch No. Opp<br>Ch.1<br>Ch.2<br>Ch.3<br>Ch.3<br>Ch.4<br>Ch.5<br>Ch.6 | time reset         | Operation input time         |                             |  |  |
|                       |                         |                                                                    |                    | 1                            |                             |  |  |

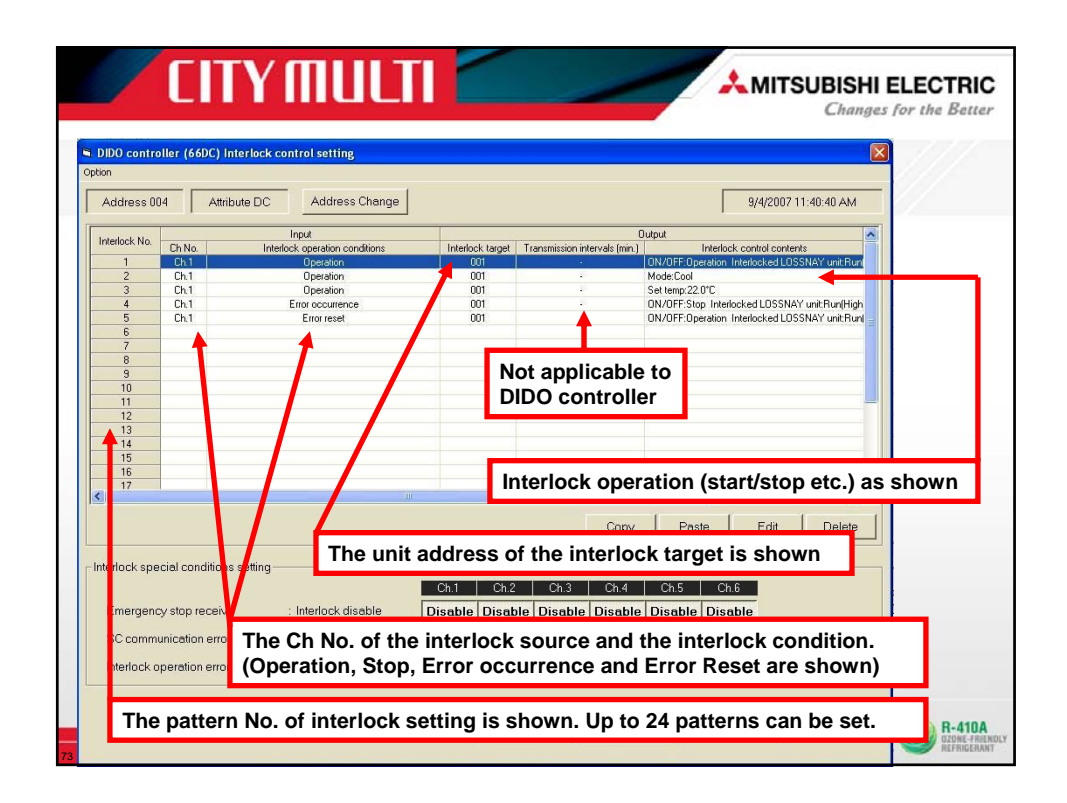

| ter lock control setting<br>Input<br>Input<br>Input<br>Intelock operation conditions<br>Operation<br>Operation<br>Operation<br>Detection<br>Entro occurrence<br>Entro reset | Interiock target<br>001<br>001<br>001<br>001<br>001 | Transmission intervals (min.)                     | 9/4/2007 11:<br>Output<br>Intelock.control contents<br>IO/V/DFP/Operation (Intelocked LOSS)<br>Mode.Cool<br>Set tem; 22:0°C<br>O/V/DF7.Sing Intelocked LOSSNAY / | :40:40 AM                            |                                      |
|----------------------------------------------------------------------------------------------------|-----------------------------------------------------|---------------------------------------------------|----------------------------------------------------------------------------------------------------|--------------------------------------|--------------------------------------|
| Input<br>Interlock operation conditions<br>Operation<br>Operation<br>Enter occutence<br>Ester reset                                                                         | Interlock target<br>001<br>001<br>001<br>001<br>001 | Transmission intervals (min.)<br>-<br>-<br>-<br>- | Output<br>Interlock control contents<br>ON/DEF-Operation Interlocked LOSSI<br>Mode:Cool<br>Set temp:22:0°C<br>ON/DEF-Stop Interlocked LOSSNAY (                  | NAYLunit Rut                         |                                      |
| Interlock operation conditions<br>Operation<br>Operation<br>Detailon<br>Error occutence<br>Error reset                                                                      | Interlock target<br>001<br>001<br>001<br>001<br>001 | Transmission intervals (min.)                     | Interlock control contents<br>ON/OFF.Operation Interlocked LOSST<br>Mode:Cool<br>Set temp:22.0°C<br>ON/OFF.Stop Interlocked LOSSNAY (                            | NAY unit Run                         |                                      |
| Operation<br>Operation<br>Operation<br>Error occurrence<br>Error reset                                                                                                    | 001<br>001<br>001<br>001<br>001                     | 2<br>2<br>2<br>2                                  | ON/OFF:Operation Intellocked LOSS<br>Mode:Cool<br>Set temp:22.0°C<br>ON/OFF:Stop Interlocked LOSSNAY (                                                           | NAY unit Run                         |                                      |
| Operation<br>Operation<br>Error occurrence<br>Error reset                                                                                                    | 001<br>001<br>001<br>001                            | 2<br>2<br>2<br>2                                  | Mode:Cool<br>Set temp:22.0°C<br>ON/OFF:Stop: Interlocked LOSSNAY                                                                                                 |                                      |                                      |
| Operation<br>Error occurrence<br>Error reset                                                                                                    | 001<br>001<br>001                                   | 2<br>2<br>2                                       | Set temp:22.0°C<br>ON/OFF Stop Interlocked LOSSNAY                                                                                                    |                                      |                                      |
| Error occurrence<br>Error reset                                                                                                    | 001                                                 | 21<br>22                                          | ON/OFF:Stop Interlocked LOSSNAY                                                                                                    |                                      |                                      |
| Enorreset                                                                                                    | 001                                                 | 10                                                |                                                                                                    | unit:Bun(High                        |                                      |
|                                                                                                    |                                                     |                                                   | ON/OFF.Operation Interlocked LOSS?                                                                                                    | NAY unit Bun                         |                                      |
|                                                                                                    |                                                     |                                                   |                                                                                                    |                                      |                                      |
|                                                                                                    |                                                     |                                                   |                                                                                                    |                                      |                                      |
| Taala hataalaala Maria                                                                                                    | 04                                                  | and a set the alless                              | dual an anation                                                                                                    |                                      |                                      |
| Each Interlock No. 1-                                                                                                    | -24 represe                                         | ents an indiv                                     | idual operation                                                                                                    |                                      |                                      |
|                                                                                                    |                                                     |                                                   |                                                                                                    |                                      |                                      |
|                                                                                                    |                                                     |                                                   |                                                                                                    |                                      |                                      |
| Ch.1 Operation ON (                                                                                                    | Light is tur                                        | ned ON via v                                      | veb browser):                                                                                                    |                                      |                                      |
|                                                                                                    | •                                                   |                                                   | ,                                                                                                    |                                      |                                      |
|                                                                                                    |                                                     |                                                   |                                                                                                    |                                      |                                      |
| _ine 1 = Turns Interle                                                                                                    | ock target '                                        | 'ON"                                              |                                                                                                    |                                      |                                      |
| in a O Duta Interio                                                                                                    |                                                     | Wheels One                                        |                                                                                                    | ×                                    |                                      |
| _ine 2 = Puts Interio                                                                                                    | ck target to                                        | "Mode Coo                                         | <i>"</i>                                                                                                    | >                                    |                                      |
| ine 3 = Puts Interlo                                                                                                    | ck target to                                        | "22'C                                             |                                                                                                    | 1                                    |                                      |
|                                                                                                    | on larger to                                        |                                                   |                                                                                                    | Delete                               |                                      |
|                                                                                                    |                                                     |                                                   |                                                                                                    |                                      |                                      |
|                                                                                                    |                                                     |                                                   |                                                                                                    |                                      |                                      |
|                                                                                                    |                                                     |                                                   |                                                                                                    |                                      |                                      |
| Jpon Error occurren                                                                                                    | nce (commi                                          | inication or                                      | power loss)                                                                                                    |                                      |                                      |
|                                                                                                    |                                                     | ••••••                                            |                                                                                                    |                                      |                                      |
|                                                                                                    |                                                     |                                                   |                                                                                                    |                                      |                                      |
| ine 4 - Turns interl                                                                                                    | ock target '                                        | OFF"                                              |                                                                                                    |                                      |                                      |
|                                                                                                    | oon larget                                          |                                                   |                                                                                                    |                                      |                                      |
|                                                                                                    |                                                     |                                                   |                                                                                                    |                                      |                                      |
| Inon Error root (con                                                                                                    |                                                     | n or nower !                                      | a reatored)                                                                                                    |                                      |                                      |
|                                                                                                    | municatio                                           | n or power is                                     | s restored)                                                                                                    |                                      |                                      |
| shou Elloi lest (cou                                                                                                    |                                                     |                                                   |                                                                                                    |                                      |                                      |
| opon Enor rest (con                                                                                                    |                                                     |                                                   |                                                                                                    | Close                                |                                      |
|                                                                                                    | ock target '                                        | 'ON"                                              |                                                                                                    | 01090                                |                                      |
| _ine 5 = Turns interle                                                                                                    | -                                                   |                                                   |                                                                                                    |                                      |                                      |
| _ine 5 = Turns interle                                                                                                    |                                                     |                                                   |                                                                                                    | _                                    | - (                                  |
| •                                                                                                    | Line 5 = Turns interl                               | Line 5 = Turns interlock target '                 | Line 5 = Turns interlock target "ON"                                                                                                    | Line 5 = Turns interlock target "ON" | Line 5 = Turns interlock target "ON" |

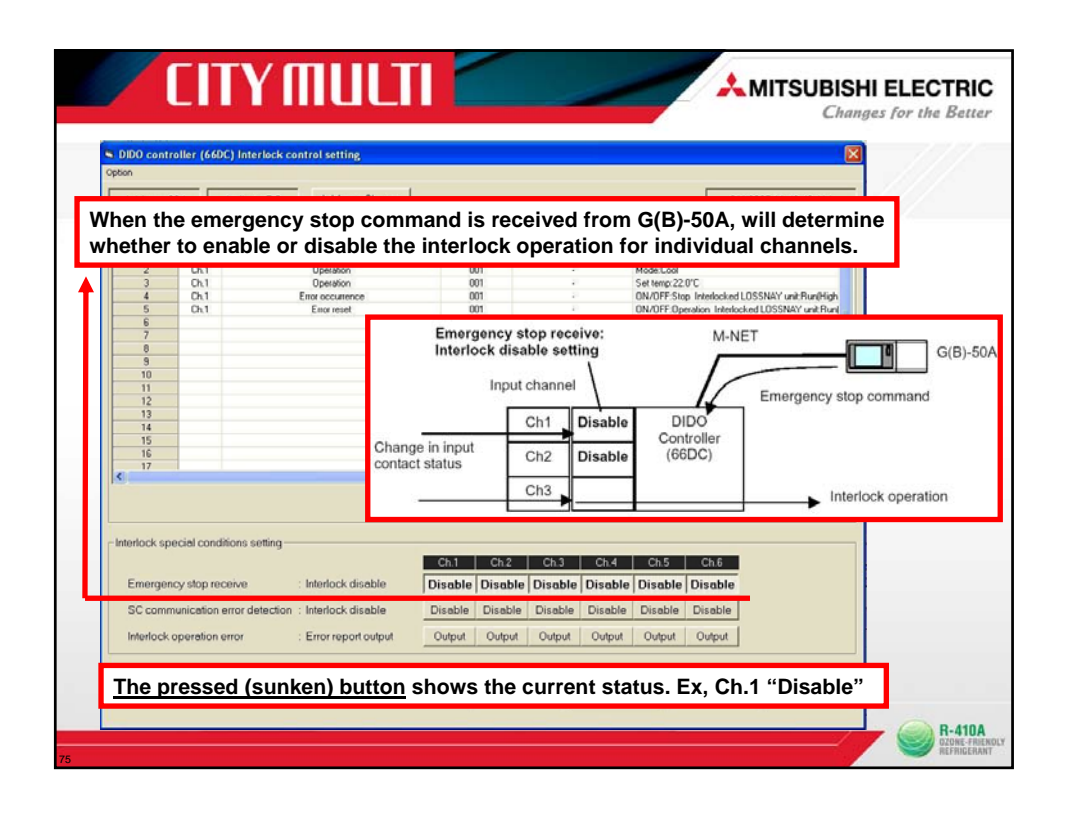

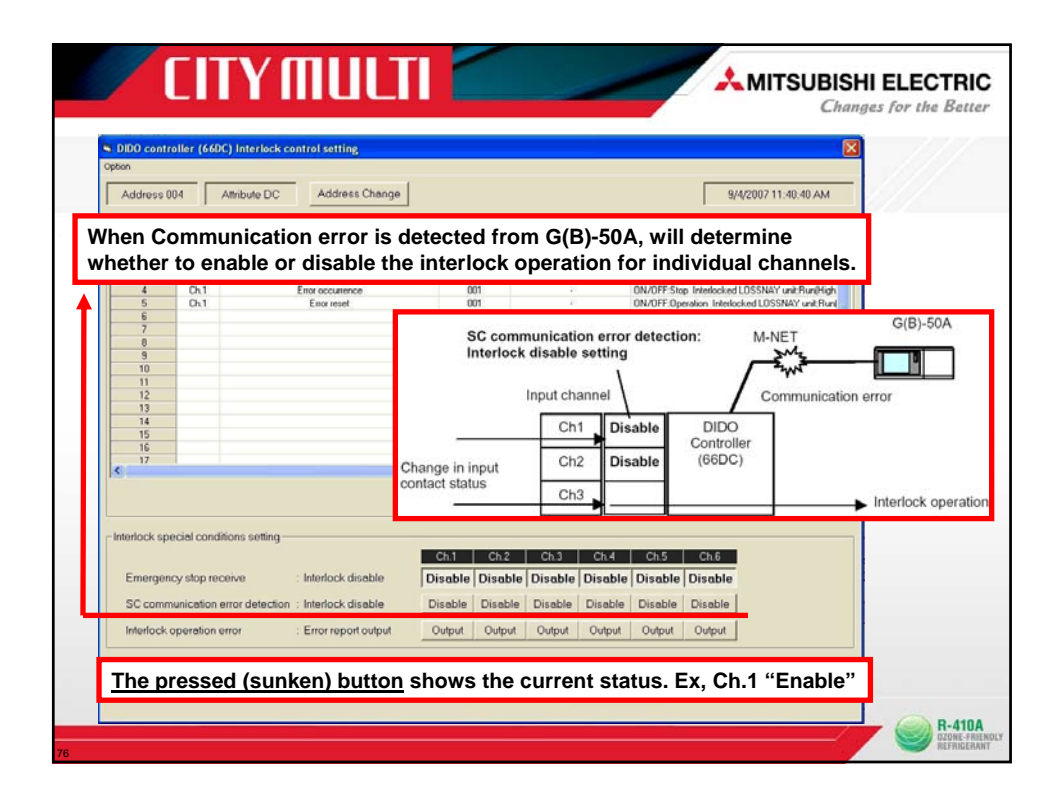

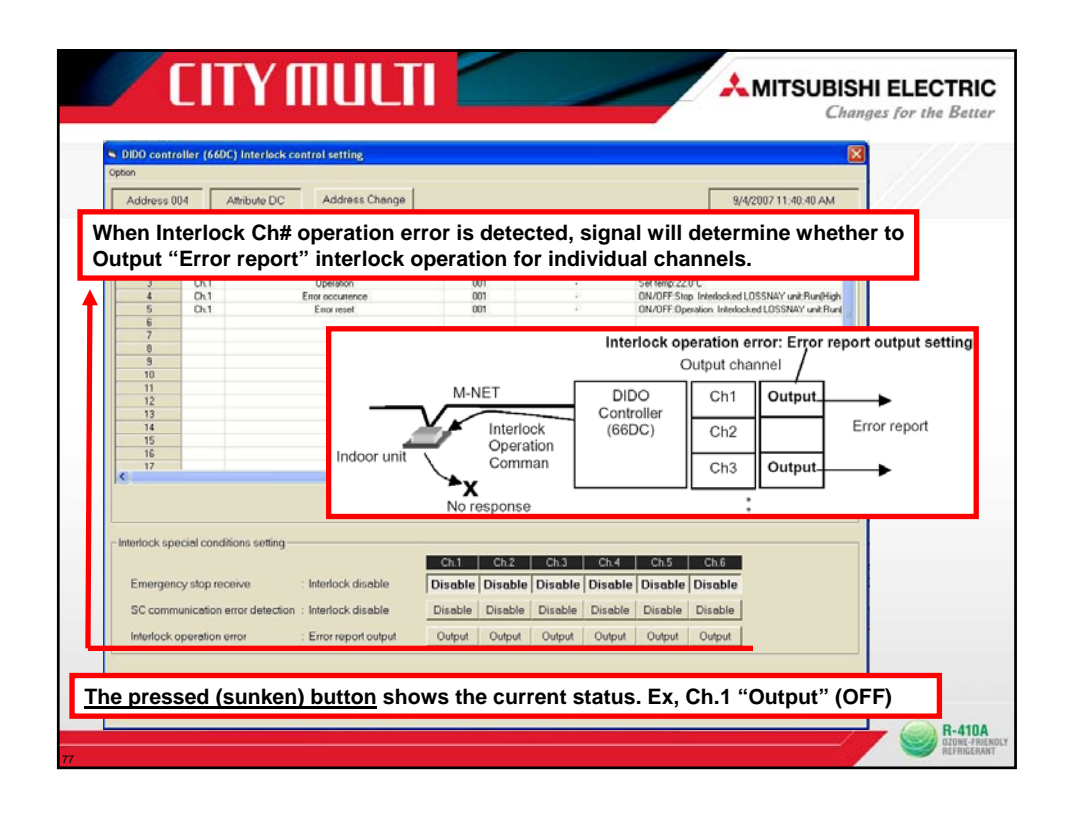

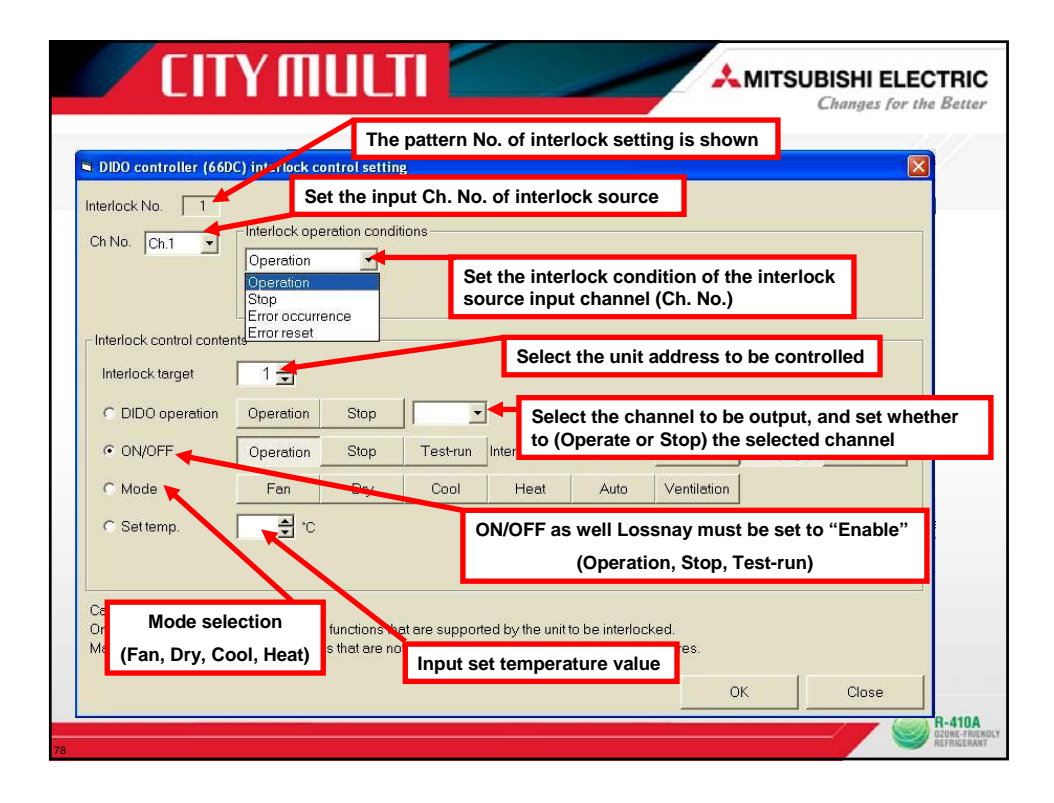

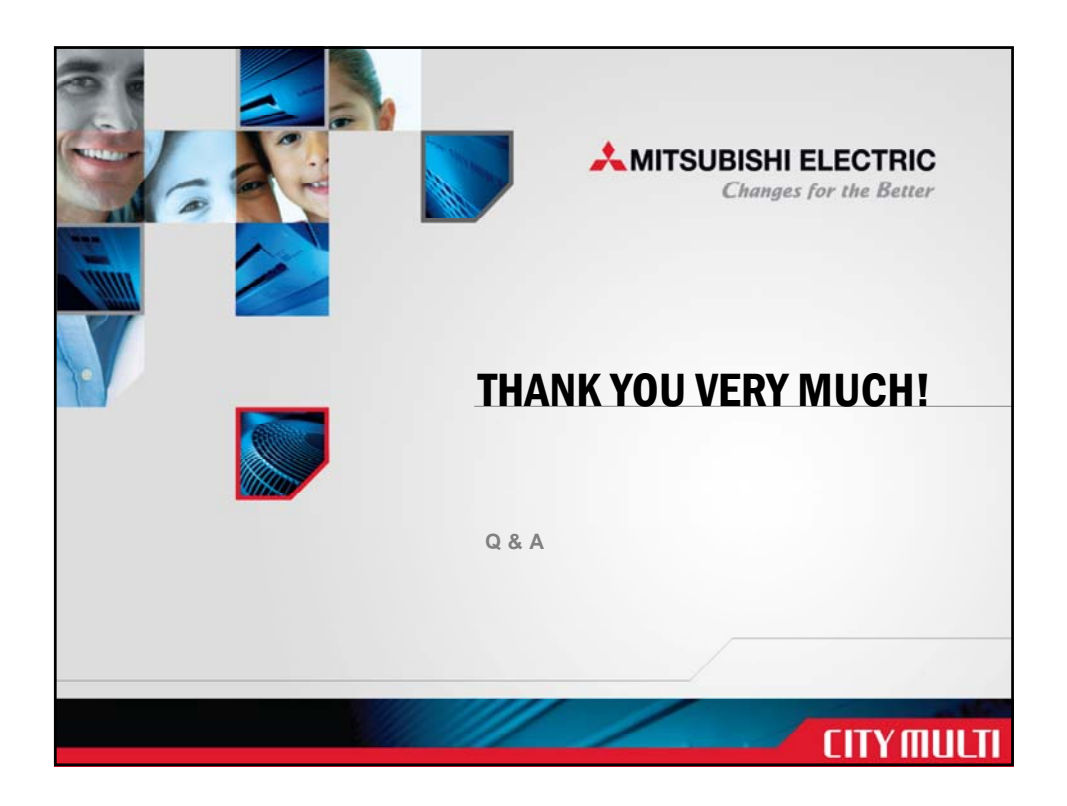